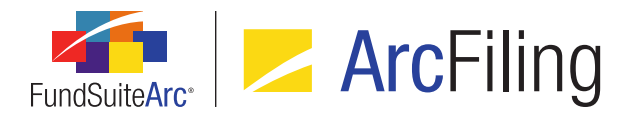

## FundSuiteArc Version 2.7.0 Release Notes

ArcFiling 2.7.0

Revised: 3/23/2017

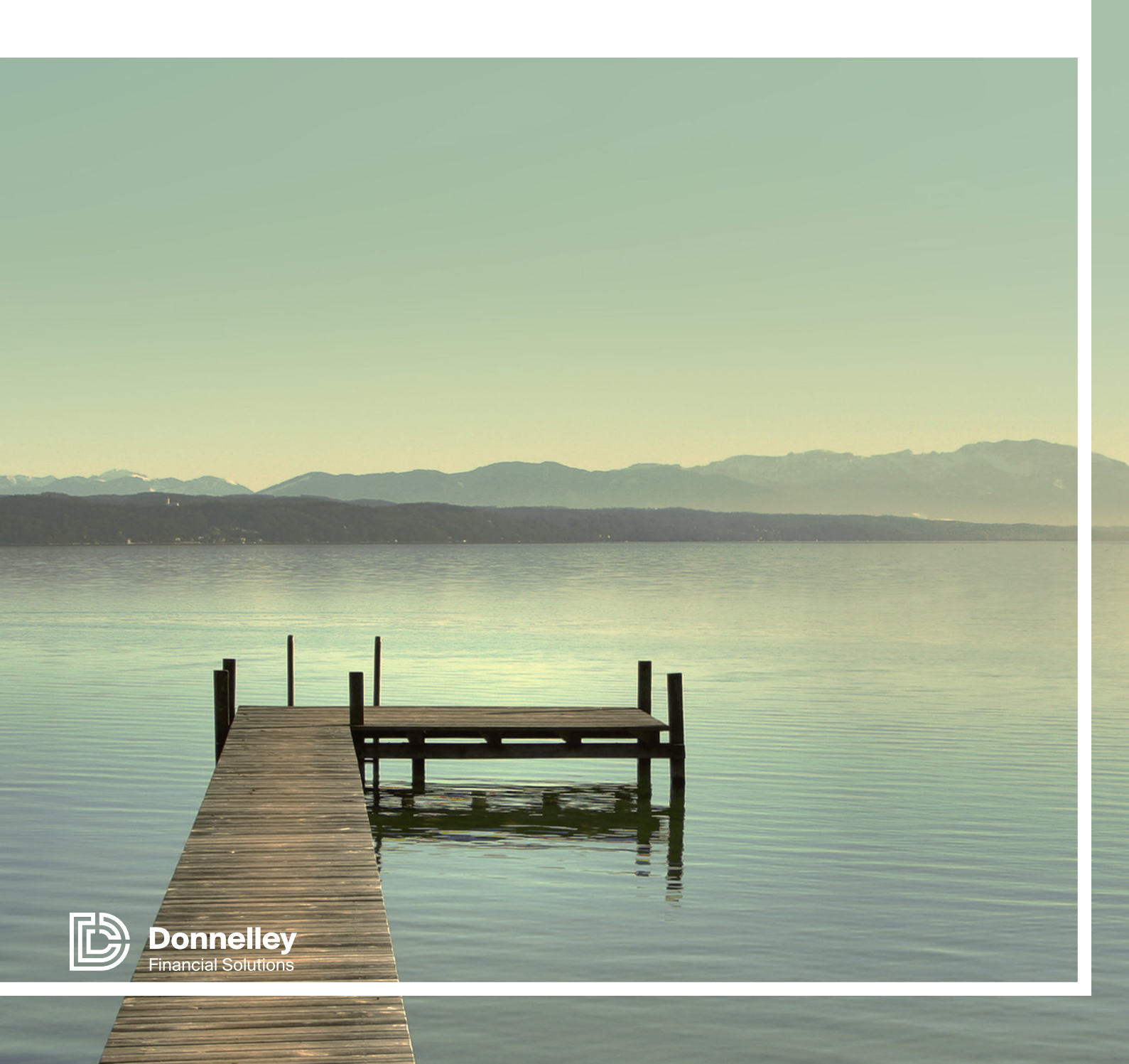

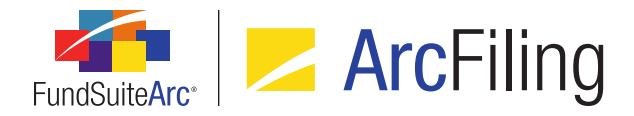

## **Table of Contents**

| Release Notes Preface                                                                                     | 1  |
|----------------------------------------------------------------------------------------------------|----|
| Enhancements Requiring Immediate User Action                                                              | 2  |
| Enhancements Requiring User Decisions                                                                     | 3  |
| Important Notes                                                                                           | 4  |
| Release Notes Summary                                                                                     | 5  |
| 1. Enhancements Common to Multiple Products                                                               | 6  |
| Enhancements Common to Multiple Products                                                                  | 8  |
| 1. Single Sign-on: Changes to user login, self-password reset and e-mailing service                       |    |
| 2. Security identifiers moved from Security/Investment Master library to Security Libraries               | 13 |
| 3. New holdings fields for Form N-PORT filing                                                             |    |
| 4. Missing Output Settings Report: Additional tabs and information                                        |    |
| 5. Master Identifier search option for Securities Audit Report                                            | 20 |
| 6. Ability to span column header cells in portfolio statement template output settings                    | 21 |
| 7. Ability to associate text libraries with fund groups                                                   | 23 |
| 8. "Rounded to Zero Negative Display" option for portfolio statement template output settings             | 25 |
| 9. Changes to "(none)" portfolio statement category footing logic                                         | 27 |
| 10. NMFP-2: <moneymarketfundcategory> changes to accommodate multiple responses</moneymarketfundcategory> |    |
| Appendix A: Form N-PORT Holdings Fields                                                                   | 31 |
| Closed Defects                                                                                            |    |

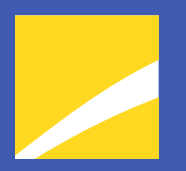

## **Release Notes Preface**

Release notes provide functional and technical details. This document describes how each enhancement functions within the context of the greater business process. This added level of detail should enable project teams to answer the following questions:

- Why was the change made?
- What out-of-the-box functionality will change?
- How do these changes affect the organization?

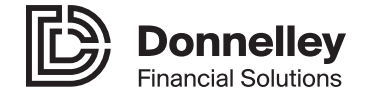

# Enhancements Requiring Immediate User Action

- Users must migrate their existing user accounts prior to logging into version 2.7.0 of FundSuiteArc. See the *Single Sign-on: Changes to user login, self-password reset and e-mailing service* section of this document for more information.
- Beginning in FundSuiteArc version 2.7.0, files of type .*xls* are no longer supported when performing Holdings data imports, therefore users should ensure they are using the supported file type of .*xlsx* when performing this action. For versions 2.6.0 and prior, files of type .*xls* are supported for Holdings data imports.

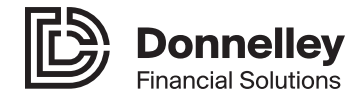

# Enhancements Requiring User Decisions

No changes in this product release require any decisions to be made by users.

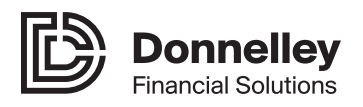

# **Important Notes**

- On February 13, 2017, the SEC released Draft N-MFP2 XML Technical Specification version 2.0, effective March 13, 2017. FundSuiteArc was enhanced to accommodate the changes made within the latest version of the specification. The NMFP-2 schema will be updated to allow for multiple instances of the *moneyMarketFundCategory* N-MFP2 XML element. See the *NMFP-2: <moneyMarketFundCategory> changes to accommodate multiple responses* section of this document for more information.
- Users that wish to log into databases that are at version 2.7.0 must navigate to a new URL (*https://sso.fundsuitearc.com*). This change was implemented to support Single Sign-on functionality across the FundSuiteArc range of products. See the *Single Sign-on: Changes to user login, self-password reset and e-mailing service* section of this document for more information.
- 3. FundSuiteArc version 2.7.0 will be the last version that will support Internet Explorer 9. All future product releases will be designed to work with Internet Explorer version 10 and greater.

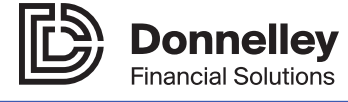

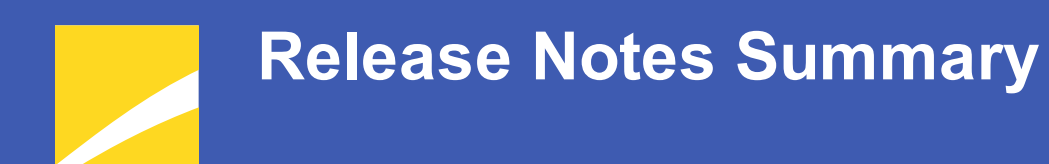

The following section offers a summary of features included in this product release. More detailed information about each item can be seen in the respective Enhancements section of this document.

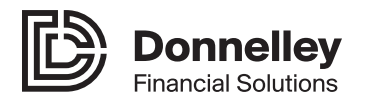

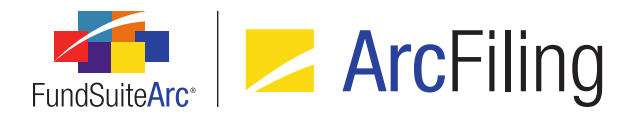

### 1. Enhancements Common to Multiple Products

#### 1. Single Sign-on: Changes to user login, self-password reset and e-mailing service

Single Sign-on (SSO) is a session and user authentication service that permits a user to use one set of login credentials (*e.g.*, e-mail and password) to access multiple applications. The service authenticates the end user for all the applications to which he or she has been given access and eliminates further prompts when the user switches applications during the same session.

Single Sign-on allows for FundSuiteArc clients to continue to have their user profiles managed by Donnelley Financial Solutions, which is the current practice, or to have their user profiles governed by their internal network team. When logging into FundSuiteArc version 2.7.0, all users will navigate to a new Single Sign-on enabled URL (*https://sso.fundsuitearc.com*). From here, users will be prompted to self-migrate their existing user profile to a new e-mail based login (*<name* @*<domain*>), which will include a security question/answer.

Going forward, users that can change their own password will do so via a link in a secure message sent to their e-mail account, which will require them to answer their security question correctly.

#### 2. Security identifiers moved from Security/Investment Master library to Security Libraries

In previous versions of FundSuiteArc, all security identifier information (*i.e.*, *CUSIP*, *SEDOL*, *ISIN*, *Werkpapier*, *Valoren* and *Custom Identifier*) was stored in the global Security/Investment Master library, meaning that any changes to this information impacted all funds within a given environment. Beginning with version 2.7.0, security identifier information is stored at the security library level. The *Master Identifier* value, and a general *Security Caption* will remain the only information stored at the security/investment master library level.

#### 3. New holdings fields for Form N-PORT filing

In anticipation of the new Form N-PORT filing, 54 new holdings fields were added to FundSuiteArc.

#### 4. Missing Output Settings Report: Additional tabs and information

The Missing Output Settings Report was modified to include a tab showing all the output settings for each template that was included in the report filter.

#### 5. Master Identifier search option for Securities Audit Report

The **Securities Audit Report** page was enhanced to include a *Master Identifier* field search option, in addition to the existing *CUSIP* and *All* options. This feature was added for usability purposes, as holdings are

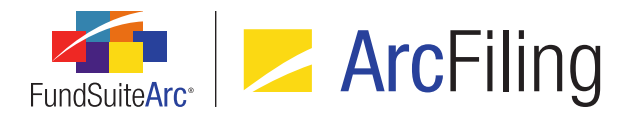

not required to populate the CUSIP field, whereas a Master Identifier value is required.

#### 6. Ability to span column header cells in portfolio statement template output settings

Users can now span cells within column header rows on the **Portfolio Statement Template Output Settings** page.

#### 7. Ability to associate text libraries with fund groups

Users can now associate text libraries with a specific fund group.

#### 8. "Rounded to Zero Negative Display" option for portfolio statement template output settings

In previous versions of FundSuiteArc, the *Rounded to Zero* setting for numeric values in a portfolio statement was applied to any value that rounded to zero, irrespective of whether the raw value was positive or negative. A new *Rounded to Zero Negative Display* setting allows users to designate a distinct format for negative raw numeric values that round to zero, if desired.

#### 9. Changes to "(none)" portfolio statement category footing logic

Portfolio footing logic was updated to accommodate a specific scenario where referenced but unmapped categories caused potential footing inconsistencies, if the categorization was not specifically set via the **Fund Holdings** page.

#### 10. NMFP-2: <moneyMarketFundCategory> changes to accommodate multiple responses

On February 13, 2017, the SEC released Draft N-MFP2 XML Technical Specification version 2.0, effective March 13, 2017. FundSuiteArc was enhanced to accommodate the changes made within the latest version of the specification. The NMFP-2 schema will be updated to allow for multiple instances of the *moneyMarketFundCategory* N-MFP2 XML element. Please note that per SEC guidance, the only acceptable combination of multiple-category assignments is *Exempt Government* and *Treasury*.

# Enhancements Common to Multiple Products

The following section lists enhancements in this product release that are common across multiple FundSuiteArc products.

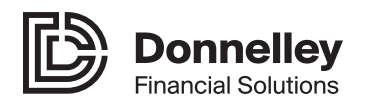

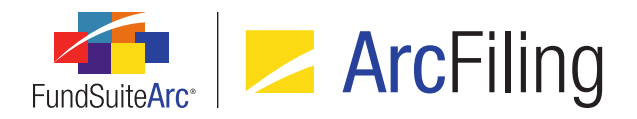

# 1. Single Sign-on: Changes to user login, self-password reset and e-mailing service

DFS ID: 152634

#### Overview

Single Sign-on (SSO) is a session and user authentication service that permits a user to use one set of login credentials (*e.g.*, *e*-mail and password) to access multiple applications. The service authenticates the end user for all the applications to which he or she has been given access and eliminates further prompts when the user switches applications during the same session.

Single Sign-on allows for FundSuiteArc clients to continue to have their user profiles managed by Donnelley Financial Solutions, which is the current practice, or to have their user profiles governed by their internal network team. When logging into FundSuiteArc version 2.7.0, all users will navigate to a new Single Sign-on enabled URL (*https://sso.fundsuitearc.com*). From here, users will be prompted to self-migrate their existing user profile to a new e-mail based login (*<name>@<domain>*), which will include a security question/answer.

Going forward, users that can change their own password will do so via a link in a secure message sent to their email account, which will require them to answer their security question correctly.

#### What's New

1. Users that wish to log into FundSuiteArc version 2.7.0 will now navigate to https://sso.fundsuitearc.com.

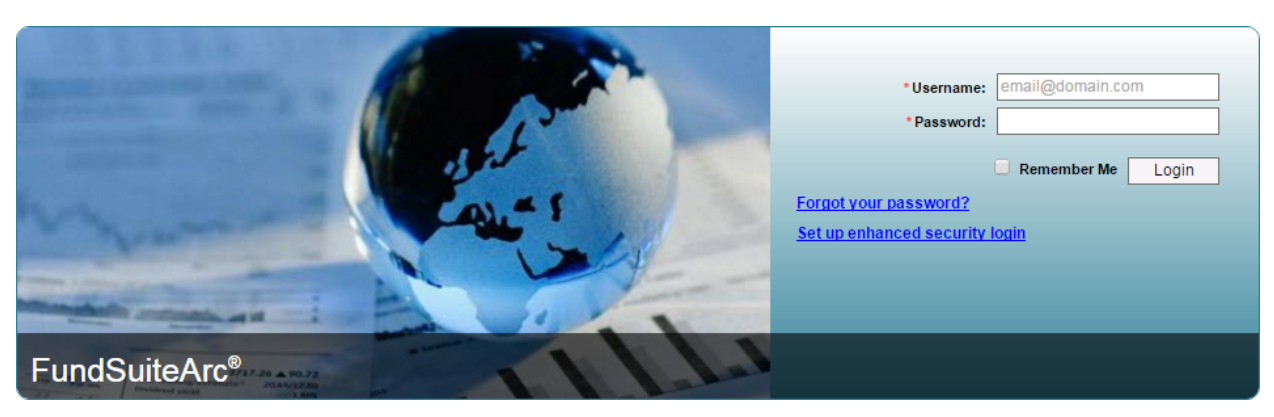

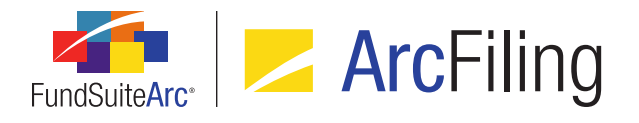

- a. First-time users will click the Set up enhanced security login link at right of the page to go through the user profile self-migrate wizard.
- b. Clicking the link will bring the user to a new **Set up enhanced security login** page, where he or she will be prompted for his/her *Existing username*, *Existing password*, *Site* and *Environment* values.

| Set up enhanced security login<br>Note: Setup of an enhanced security login account is only required for users logging into<br>ArcFiling/ArcReporting version 2.7.0 for the first time. If you are accessing a FundSuiteArc<br>environment at a lower version, or if you have already successfully logged into an<br>environment at version 2.7.0, <b>no action is required of you on this page</b> .<br>From now on, you will use your e-mail address and password to log into FundSuiteArc. Please<br>provide your existing FundSuiteArc username, password site and environment to begin the<br>process of setting up your new FundSuiteArc login account. | * Existing username:<br>* Existing password:<br>* Site:<br>* Environment: | Next |
|----------------------------------------------------------------------------------------------------|---------------------------------------------------------------------------|------|
|                                                                                                    |                                                                           |      |

c. When the user clicks the *Next* button (assuming he/she entered valid details), he or she will be brought to step two of the **Set up enhanced security login** page.

| Set up enhanced security                                                                                                    | login                                                                                                    | * Username:                               | email@mydomain.com   | 1      |
|----------------------------------------------------------------------------------------------------|----------------------------------------------------------------------------------------------------|-------------------------------------------|----------------------|--------|
| Please provide your current FundSuiteArc user<br>displayed. Enter the answer to your security q<br>new password must meet minimum complexit                                                     | rname. Your existing security question will be<br>uestion, and then enter a new password. The<br>y requirements. | * Security Question:<br>*Answer:          | Why is the sky blue? | ]<br>] |
| <ul> <li>Password must contain 3 of below:</li> <li>✓ uppercase letters</li> <li>✓ lowercase letters</li> <li>✓ numbers (0 through 9)</li> <li>✓ non-alphanumeric: ~1@#\$%^&amp;*()?</li> </ul> | Account setup requirements:                                                                                      | * New Password:<br>*Confirm New Password: | Back OK              |        |
|                                                                                                    |                                                                                                    |                                           |                      |        |

- d. Once all fields on the page have been filled out and match the needed requirements (see example above) the user will be able to click the OK button. The user will be informed that his or her FundSuiteArc account has been successfully created and that he or she can now log into FundSuiteArc using the e-mail address and new password provided.
- 2. A Forgot your password? link was added to the https://sso.fundsuitearc.com login page.
  - a. When a user needs to reset his or her password (for example, if he/she forgot it), he or she can click the *Forgot your password*? link to initiate the password reset process.

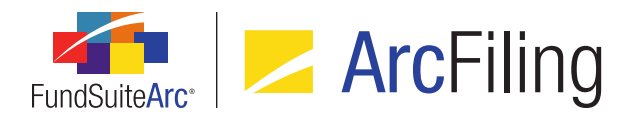

| Forgot your password?                                                                                 | *Enter username: email@domain.com |
|----------------------------------------------------------------------------------------------------|-----------------------------------|
| Enter your username. We'll e-mail you a link. Click the link, and then you can choose a new password. | Back OK                           |
|                                                                                                    |                                   |
|                                                                                                    |                                   |
|                                                                                                    |                                   |

- b. The user enters the username (*i.e.*, e-mail address) associated with his or her FundSuiteArc profile, and then clicks the *OK* button.
- c. The user will receive an e-mail message with instructions on how to proceed.
- 3. Users in a DFS-managed SSO domain can now change their password or their security question and/or answer via corresponding menu items on the platform landing page, following login to FundSuiteArc.
  - a. Change Security Question/Answer
    - i. Clicking the item causes the **Change Security Question/Answer** page to open in a new tab of the current browser window.
  - b. Change Password
    - i. Clicking the item causes the **Change Password** page to open in a new tab of the current browser window.
- 4. Several changes were made to the *Detail* section of the **Users** page to accommodate Single Sign-on functionality.

| First Name: | Jane                 | Last Name:     | Doe     |              |           |
|-------------|----------------------|----------------|---------|--------------|-----------|
| Title:      | Test Engineer        | Email:         | jdoe@er | nail.com     |           |
|             |                      | Phone Number:  | 5555555 | 555          |           |
|             | System Administrator | Must Change Pa | ssword  | Disable User | User from |

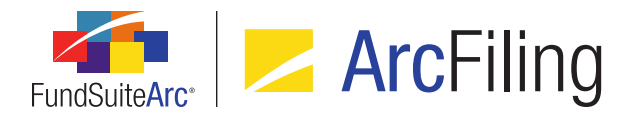

- a. The User Name text box was removed (now obsolete).
- b. The *Email* field is now mandatory; when a new user is created a valid, unique e-mail address must be provided for that user.
- c. A *User from Trusted System* check box was added. This check box is selected when a given user account is governed by the client's own network team.
- d. A welcome e-mail message is sent to a new user upon account creation.
  - i. For users in a DFS-managed SSO domain, the message will contain a link that guides him or her to the **Set Password** page, where he/she can specify an account password and security question/answer; users in a client-managed SSO domain will establish account security questions, etc. through their own network team, as required.

#### Additional Information

The IP address of the new *https://sso.fundsuitearc.com* URL is *162.27.56.208*. Users whose IP address access is restricted must request that *162.27.56.208* be included in their list of trusted sites.

#### **Process Changes**

Users must now log into FundSuiteArc via a new URL (*https://sso.fundsuitearc.com*). Once a given user is logged in, any DFS applications that have his/her user profile (*i.e.*, <*name*>@<*domain*>) set up will not require that user to log in again during any given session.

Clients can choose to set up trust relationships with DFS to manage their user accounts internally, rather than have those accounts managed through DFS.

#### Note:

All DFS staff will be deemed to be trusted users, whose password will match their corporate e-mail login.

Demonstration video

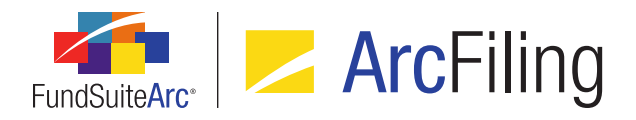

## 2. Security identifiers moved from Security/Investment Master library to Security Libraries

DFS ID: 147441

#### **Overview**

In previous versions of FundSuiteArc, all security identifier information (*i.e.*, *CUSIP*, *SEDOL*, *ISIN*, *Werkpapier*, *Valoren* and *Custom Identifier*) was stored in the global Security/Investment Master library, meaning that any changes to this information impacted all funds within a given environment. Beginning with version 2.7.0, security identifier information is stored at the security library level. The *Master Identifier* value, and a general *Security Caption* will remain the only information stored at the security/investment master library level.

#### What's New

The following areas of FundSuiteArc were updated in conjunction with the movement of security identifier information from the security/investment master library level to the security library level:

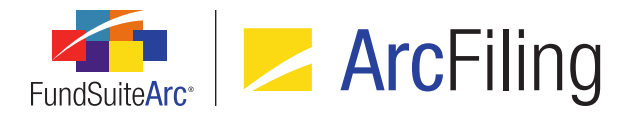

#### 1. Security Libraries page, Security Captions tab

| Security Libraries                                           | CX                                                                                                   |
|--------------------------------------------------------------|----------------------------------------------------------------------------------------------------|
| Listing                                                      | Detail                                                                                               |
| Complex 🖞 Library N 🏹 🕈                                      | Complex: Complex_SP                                                                                  |
| Auto Associat Teststory153 Ar                                | Library Name: Security Libraries SP                                                                  |
| Auto Associat Teststory153 Te<br>Auto Associat Auto Associat | Description: Security Libraries SP                                                                   |
| Auto Associat DataLoadCon Da                                 |                                                                                                    |
| CategoryCapl Reg Security                                    |                                                                                                    |
| CategoryCap1 Roll Forward Rc                                 |                                                                                                    |
| Complex_SP Security Libra Se                                 | Security Captions                                                                                    |
| ComplexUnkr UnknownCate Ur                                   | Account Derindy 12/20/2011                                                                           |
| DataLoadCon Hartford Valu Ha                                 |                                                                                                    |
| DataLoadCon Reg 1.6 Secu te:                                 | Language: English (U.S.) Caption:                                                                    |
| DataLoadCon Sec_Cap_Lib_As                                   | Investment Type Contract for Difference                                                              |
| DataLoadCon Sec_Cap_Lib_ As                                  | Investment Type Contract for Difference                                                              |
| DataLoadCon Sec_Cap_Lib_As                                   | Master Identifier $\Upsilon$ CUSIP $\Upsilon$ SEDOL $\Upsilon$ ISIN $\Upsilon$ Werknapier $\Upsilon$ |
| DataLoadCon Sec_Cap_Lib_ As                                  |                                                                                                    |
| DataLoadCon sTestdataloac te:                                |                                                                                                    |
| DataLoadCon TestSec1 Te                                      |                                                                                                    |
| DataLoadCon Testsec3 Te                                      |                                                                                                    |
| Issuer Roll Fr Issuer Roll Fr Is                             |                                                                                                    |
|                                                              |                                                                                                    |
| Ready                                                        | 🔓 🗟 🔜 🗠 🥹                                                                                            |

- a. The CUSIP, SEDOL, ISIN, Werkpapier, Valoren and Custom Identifier columns were made editable.
- b. The *Master Identifier* column was moved to the leftmost position in the grid.
- 2. Security Libraries page, Security Captions tab, Add/Edit Security Caption dialogue
  - a. The CUSIP read-only field was replaced with a Master Identifier field.
  - b. The CUSIP, Custom Identifier, SEDOL, ISIN, Werkpapier and Valoren columns were removed from the Listing grid.
  - c. The Identifier text box logic was updated to search in only the Master Identifier field.
- 3. Security/Investment Master page
  - a. The CUSIP, Custom Identifier, SEDOL, ISIN, Werkpapier and Valoren columns were removed from the Listing grid.
  - b. The CUSIP, Custom Identifier, SEDOL, ISIN, Werkpapier and Valoren text boxes were removed from the Identifiers section.

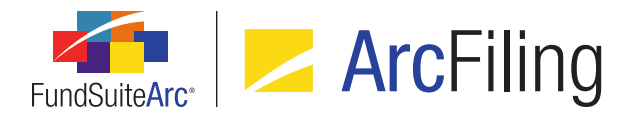

- 4. Fund Holdings page, *Holdings* tab
  - a. The CUSIP, Custom Identifier, SEDOL, ISIN, Werkpapier and Valoren columns were removed from the Listing grid on the Search and Select a Security dialogue.
  - b. The *Identifier* text box logic on the **Search and Select a Security** dialogue was updated to search in only the *Master Identifier* field.
  - c. Logic for the *Item C.3 CUSIP*, *Item C.5.a ISIN* and *Item C.5.c Other Unique Identifier* fields was updated to pull values from the Security Library, and the corresponding grid cells are editable.
- 5. Global Holdings Review page
  - a. Logic for the *CUSIP*, *Custom Identifier*, *SEDOL*, *ISIN*, *Werkpapier* and *Valoren* fields was updated to pull values from the Security Library, and the corresponding grid cells are editable.
- 6. Holdings Load Profiles page and Holdings Import dialogue
  - a. The Security/Investment Master Identifiers check box section was moved from the Security Balance tab to the Security Captions tab and was renamed to Security Identifiers.
- 7. Repo Holdings Collateral page, Search and Select a Security dialogue
  - a. The CUSIP, Custom Identifier, SEDOL, ISIN, Werkpapier and Valoren columns were removed from the Listing grid.
  - b. The *Identifier* text box logic was updated to search in only the *Master Identifier* field.

#### Additional Information

- The Holdings Data Extract export file was updated to match the updated Holdings data import file structure and format.
- The Same Security Prior Period Report was updated to pull CUSIP, Custom Identifier, SEDOL, ISIN, Werkpapier and Valoren values from the Security Library.
- The Securities Audit Report was updated to track changes to CUSIP, Custom Identifier, SEDOL, ISIN, Werkpapier and Valoren values from the Security Library.

#### **Process Changes**

No changes to current processes are required.

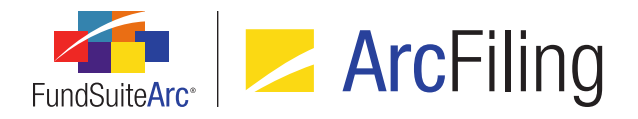

## 3. New holdings fields for Form N-PORT filing

#### DFS ID: 152627

#### Overview

In anticipation of the new Form N-PORT filing, 54 new holdings fields were added to FundSuiteArc.

#### What's New

As part of the development for Form N-PORT, 54 new holdings fields were added to FundSuiteArc for use in various areas of the application. Please refer to the *Appendix A: Form N-PORT Holdings Fields* section (page 31), which offers information about each field and the availability of each for use throughout the application.

- 1. Five of the new Form N-PORT fields are automatically calculated by FundSuiteArc.
  - a. Change in Unrealized Value (calculated)
    - i. Calculated as: Ending unrealized value Beginning unrealized value
  - b. Net Shares Activity (calculated)
    - i. Calculated as: Shares Shares (Prior)
  - c. Net Shares Sold (calculated)
    - i. Calculated as: (Shares Shares (Prior)) + Shares Purchased
  - d. Net Market Value of Shares Activity
    - i. Calculated as: (Market Value Market Value (Prior)) Income
  - e. Net Market Value of Shares Sold
    - i. Calculated as: (Market Value Market Value (Prior)) (Income + Market Value of Shares Purchased)

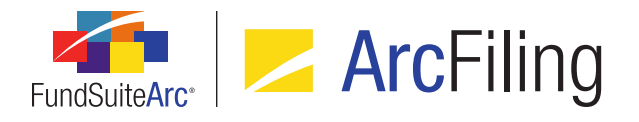

 Functionality was added to the *Data Import File Structures* topic of the FundSuiteArc online Help system that allows users to include item number information for Form N-MFP and/or Form N-PORT in the field listing for any given FundSuiteArc data import (the topic can be accessed by navigating to Help Topics > Loading Data > Data Import File Structures in the Table of Contents of the Help system).

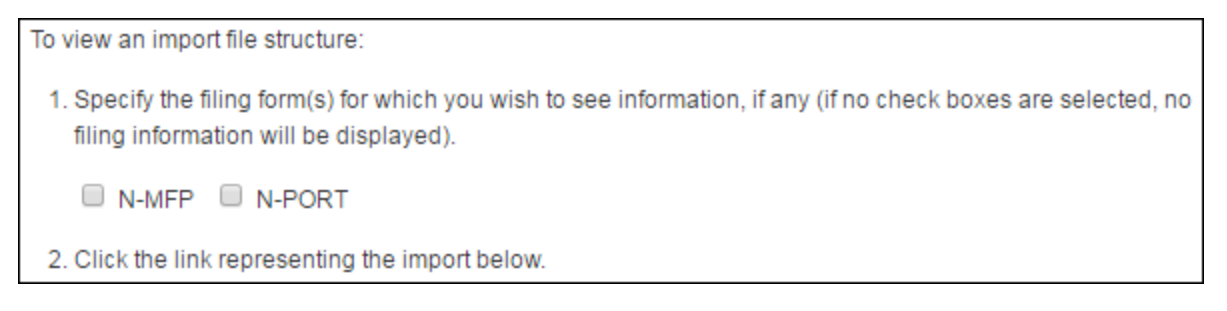

- a. Two check box options were added to the topic content, for Form N-MFP and Form N-PORT, respectively.
  - i. Selecting a check box will cause filing item number information for the form it represents to be displayed when the link on the page for any given import is clicked.

#### **Process Changes**

No changes to current processes are required.

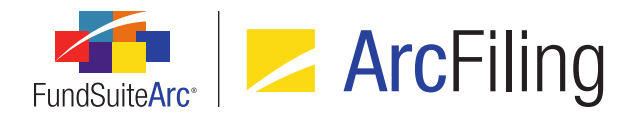

### 4. Missing Output Settings Report: Additional tabs and information

DFS ID: 100992

#### Overview

The Missing Output Settings Report was modified to include a tab showing all the output settings for each template that was included in the report filter.

#### What's New

- 1. The name of the first tab in the report output file was changed from *Sheet1* to *Summary*.
  - a. The contents of this tab still represent an exception-based report, meaning only rows that have no output settings will be shown thereon.
- 2. After the *Summary* tab, one tab per statement template that was included in the report will be shown.

| Line Type        | Caption                        | Column 1                                                | Column 2                                 |
|------------------|--------------------------------|---------------------------------------------------------|------------------------------------------|
| ColumnHeader     | Column Header                  | Financial Assets and Liabilities measured at fair value |                                          |
| ColumnHeader     | Column Header                  | <softreturn><fundname></fundname></softreturn>          |                                          |
| ColumnHeader     | Column Header                  |                                                         | <column 1="" header=""></column>         |
| GroupHeader      | Group - Fair Value Type        | <caption></caption>                                     |                                          |
| CategoryHeader   | Security Investment Type       | <caption></caption>                                     | <market 1="" level="" value=""></market> |
| Security         | Security                       |                                                         |                                          |
| CategoryTotal    | Total Security Investment Type |                                                         |                                          |
| GroupTotal       | Total Group - Fair Value Type  | <caption></caption>                                     | <market 1="" level="" value=""></market> |
| TotalInvestments | Total Investments              | <caption></caption>                                     | <market 1="" level="" value=""></market> |

- a. Each tab displays the following data columns:
  - i. Line Type
    - A. Displays the statement line type.

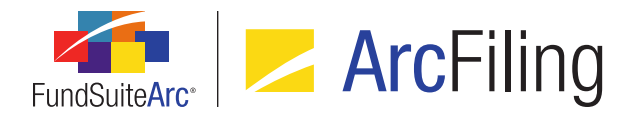

#### ii. Caption

A. Displays the name of the line item, as seen on the **Portfolio Statement Template Output Settings** or **Financial Statement Template Output Settings** page.

#### iii. Column 1 - Column <n>

- A. One column is displayed for each column defined in the statement template.
- B. For portfolio statement templates that contain multiple tables, the output file will display columns for largest number of columns across all tables.
- C. Displays the (unevaluated) data point(s) and/or literal(s) mapped to the column for the statement line item.
- D. If no items are mapped to the column, the background color of the cell is light red.

#### **Process Changes**

Users can use the modified report to review the output settings of all the templates on their project. This could be used as part of their production review process prior to creating the first draft of the project.

Demonstration video

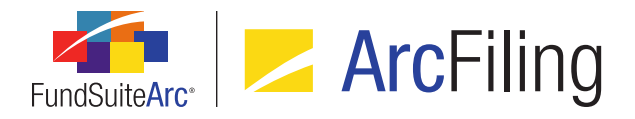

## 5. Master Identifier search option for Securities Audit Report

DFS ID: 99559

#### Overview

The **Securities Audit Report** page was enhanced to include a *Master Identifier* field search option, in addition to the existing *CUSIP* and *All* options. This feature was added for usability purposes, as holdings are not required to populate the *CUSIP* field, whereas a *Master Identifier* value is required.

#### What's New

- The previously-named CUSIP section at upper-right of the Securities Audit Report page was renamed Security Identifier, given that users can now narrow report results by searching on more than just the CUSIP value of a given security.
  - a. The previously-named *Specify* option button and associated text box was renamed *CUSIP*.
  - b. A Master Identifier option button and associated text box were added. If the option button is selected, report results are limited to securities whose Master Identifier value contains the text string specified by the user.
- The previously-named CUSIP column in the results grid of the Securities Audit Report page was renamed Security Identifiers to denote that a comma-delimited list of identifier values for a given security are displayed in the column (*i.e.*, CUSIP, Custom Identifier, SEDOL, ISIN, Werkpapier and Valoren); not only the CUSIP value.

#### **Process Changes**

Users are now able to search for securities based on the *Master Identifier* value, rather than *CUSIP*, allowing them to search for unique securities.

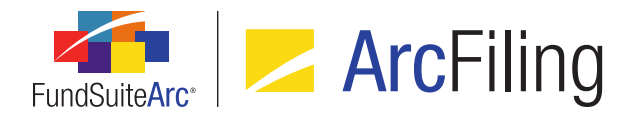

# 6. Ability to span column header cells in portfolio statement template output settings

#### DFS ID: 152440

#### Overview

Users can now span cells within column header rows on the Portfolio Statement Template Output Settings page.

#### What's New

Cell spanning functionality in the *Mapping* grid of the **Portfolio Statement Template Output Settings** page is now available for column header rows.

| Column Mapping |          |                                                                                                    |          |         |                                                  |            |
|----------------|----------|----------------------------------------------------------------------------------------------------|----------|---------|--------------------------------------------------|------------|
|                | Column 1 | Column                                                                                                    | 2        |         | Column 3                                         | Column 4   |
| Column Header  |          | Head <s< th=""><th>Shares H</th><th>leader&gt;</th><th>Head <valu< th=""><th>ue Header&gt;</th></valu<></th></s<> | Shares H | leader> | Head <valu< th=""><th>ue Header&gt;</th></valu<> | ue Header> |
|                |          |                                                                                                    |          |         |                                                  |            |
| 4              |          |                                                                                                    |          |         |                                                  |            |
|                | - F      | <b>III</b>                                                                                                    | A        | 1 A     | 0                                                |            |

- Consistent with cell spanning functionality for standard rows in the *Mapping* grid of the **Portfolio Statement** Template Output Settings page, the *Span cells* button (iii) is now enabled when selecting a cell within a row of type *Column Header*.
  - a. Clicking the button causes the **Span Cells** dialogue to display, through which the user can specify the number of columns to span.

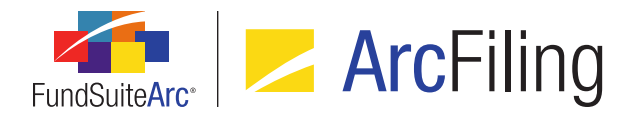

| Span Cells                 |     |
|----------------------------|-----|
| Span Area Details          |     |
| Start Column:              | 6   |
| Number of Columns to Span: | 3 🗘 |
|                            | 00  |
|                            |     |

2. Selecting any existing spanned set of cells in a column header row causes the *Remove span* button (IIII) to become enabled.

#### **Process Changes**

For portfolio statement templates that require spanning within the column header, users should use the new inbuilt functionality, rather than having the span be done within the output template.

Demonstration video

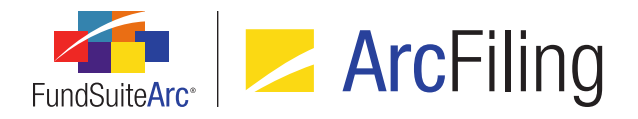

## 7. Ability to associate text libraries with fund groups

DFS ID: 43969

#### Overview

Users can now associate text libraries with a specific fund group.

#### What's New

1. A *Fund Group* column was added to the *Listing* grid of the **Text Libraries** page.

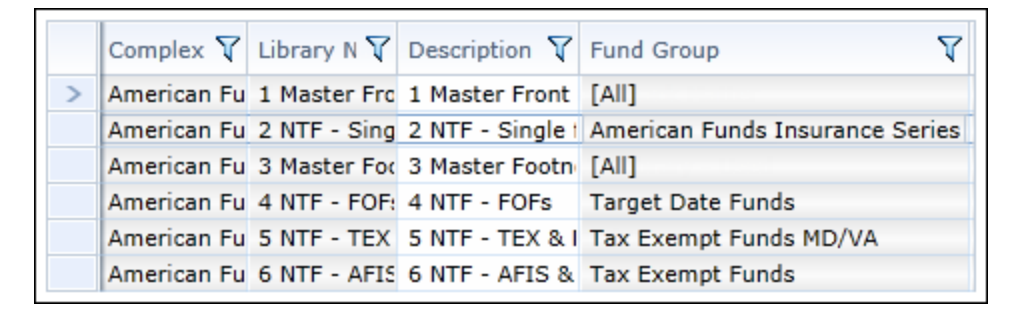

#### Note:

Any pre-existing text libraries will display [All] in the new column upon database update to version 2.7.0, given that they are not associated with any specific fund group.

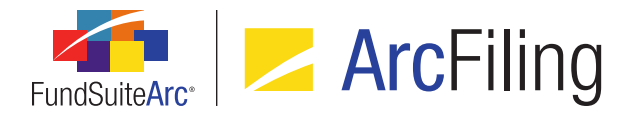

2. A *Fund Group* drop-down list was added to the *Detail* section at right of the **Text Libraries** page, by means of which the user can specify the fund group with which to associate any given text library.

| Detail                            |                                                                                              | <u>Style Guid</u> | le |
|-----------------------------------|----------------------------------------------------------------------------------------------|-------------------|----|
| Complex:                          | American Funds                                                                               |                   | ~  |
| Fund Group:                       | [AII]                                                                                        |                   | •  |
| Production Team:<br>Library Name: | [All]<br>American Funds Insurance Series<br>American Funds Insurance Series Portfolio Series | ^                 | •  |
| Description:                      | American Funds Retirement Income Portfolio Series<br>Balanced Funds                          | =                 | =  |
|                                   | Bond Funds                                                                                   |                   |    |

#### **Process Changes**

No changes to current processes are required.

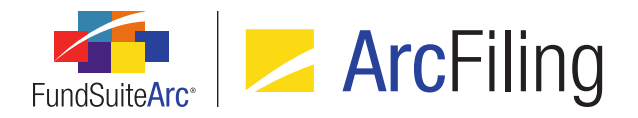

# 8. "Rounded to Zero Negative Display" option for portfolio statement template output settings

#### DFS ID: 143168

#### Overview

In previous versions of FundSuiteArc, the *Rounded to Zero* setting for numeric values in a portfolio statement was applied to any value that rounded to zero, irrespective of whether the raw value was positive or negative. A new *Rounded to Zero Negative Display* setting allows users to designate a distinct format for negative raw numeric values that round to zero, if desired.

#### What's New

- 1. Settings on the *Format Items* tab of the **Portfolio Statement Template Output Settings** page were updated (for numeric-type items only), as detailed below.
  - a. A *Rounded to Zero Negative Display* drop-down list was added to allow users to designate the format to be used when a negative raw value rounds to zero.
  - b. The existing *Negative Display* drop-down list and associated *Display positive/negative values as negative/positive* check box were moved above the existing *Rounded to Zero Display* drop-down list.
- 2. The *Rounded to Zero Negative Display* setting designated for any items in a given template will be included in portfolio statement template export/import/copy operations.
- 3. The Portfolio Statement Template Output Settings Audit Report now supports tracking of the *Rounded to Zero Negative Display* setting.

#### Additional Information

Upon database update to version 2.7.0, *Parentheses* will be the default *Rounded to Zero Negative Display* selection specified for any numeric-type items mapped to existing portfolio statement templates.

#### **Process Changes**

The *Rounded to Zero negative Display* should be used, rather than an output rule, for disclosures that require a distinct output format for negative values and positive values that are rounded to zero.

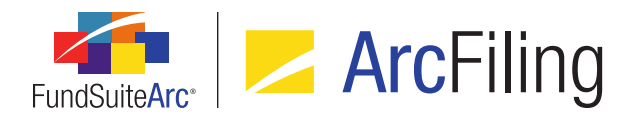

FundSuiteArc Product Release Notes Revised: 3/23/2017 Enhancements Common to Multiple Products

Demonstration video

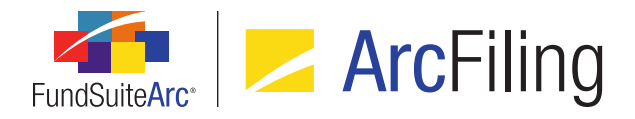

## 9. Changes to "(none)" portfolio statement category footing logic

DFS ID: 149785

#### Overview

Portfolio footing logic was updated to accommodate a specific scenario where referenced but unmapped categories caused potential footing inconsistencies, if the categorization was not specifically set via the **Fund Holdings** page.

#### What's New

Portfolio statement footing logic was updated to accommodate unpopulated holdings category fields which are referenced, but unmapped within a given statement.

#### Example:

The *Investment Type* category is referenced but unmapped within the output settings for a given portfolio statement.

| Statement Template Output Settings » Portfolio Statement Template Output Settings                                               |
|----------------------------------------------------------------------------------------------------|
| Detail                                                                                                    |
| - D Statement                                                                                                    |
| Investment Type                                                                                                    |
| 🖌 📋 Security Type - <category caption="" header="">   <caption header="">   <cost header<="" th=""></cost></caption></category> |
| Investment Strategy - <caption><space>-<space><percent assets="" net="" of=""></percent></space></space></caption>              |
| Security -   <caption><caption footnote="">   \$<cost>   \$<market p="" value<=""></market></cost></caption></caption>          |
| Aggregated Securities -   <caption><caption footnote="">   \$<cost>   \$&lt;</cost></caption></caption>                         |

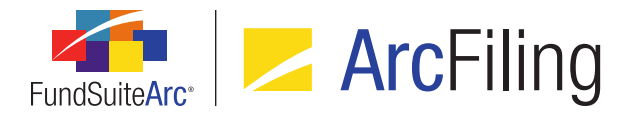

• The *Investment Type* column contains unpopulated entries on the *Holdings* tab of the **Fund Holdings** page.

| Investment Type | Y |
|-----------------|---|
| (none)          |   |
| (none)          |   |
| (none)          |   |
| (none)          |   |
| (none)          |   |
| (none)          |   |
| Investments     |   |
| Investments     |   |
| (none)          |   |

In previous application versions, this setup could potentially result in displayed calculated values that did not foot correctly. In version 2.7.0, calculated displayed values will foot appropriately.

#### **Process Changes**

No changes to current processes are required.

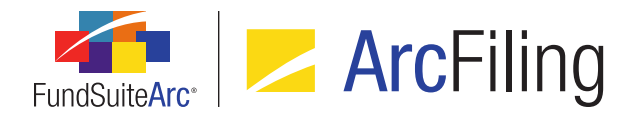

## 10. NMFP-2: <moneyMarketFundCategory> changes to accommodate multiple responses

#### DFS ID: 170421

#### Overview

On February 13, 2017, the SEC released Draft N-MFP2 XML Technical Specification version 2.0, effective March 13, 2017. FundSuiteArc was enhanced to accommodate the changes made within the latest version of the specification. The NMFP-2 schema will be updated to allow for multiple instances of the *moneyMarketFundCategory* N-MFP2 XML element. Please note that per SEC guidance, the only acceptable combination of multiple-category assignments is *Exempt Government* and *Treasury*.

#### What's New

The following application updates were made to support the change to the NMFP-2 schema with respect to the *moneyMarketFundCategory* XML element:

- The *Item A.10 Category* drop-down list on the **Part A: Fund/Class Setup** page was replaced with a set of *Assigned Categories/Available Categories* list boxes to allow for multiple category assignments to any given fund.
  - a. Upon database update to version 2.7.0, the existing category assignment for each fund will display in the new *Assigned Categories* list box of the page.
  - After database update to version 2.7.0, users will have the ability to assign additional categories to any given fund by dragging-and-dropping any/all of the categories in the *Available Categories* list box to the *Assigned Categories* list box.
- 2. The *Category* drop-down list on the *Filings Info* tab of the **Funds** page was replaced with a set of *Assigned Categories/Available Categories* list boxes to allow for multiple category assignments to any given fund.
  - a. Upon database update to version 2.7.0, the existing category assignment for each fund will display in the new *Assigned Categories* list box of the page.

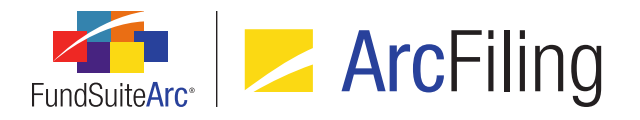

- After database update to version 2.7.0, users will have the ability to assign additional categories to any given fund by dragging-and-dropping any/all of the categories in the *Available Categories* list box to the *Assigned Categories* list box.
- The existing *N-MFP Category* data point will return only the first assigned category for a given fund, as designated via the *Filings Info* tab of the **Funds** page, when mapped via the **Portfolio Statement Template Output Settings**, **Tabular Data Template Output Settings** or **Text Libraries** pages.
- 4. The *Answer* column for *moneyMarketFundCategory* (Item A.10) on *Sheet1* of the Form N-MFP Review Report is now populated with a comma-delimited list of categories.
- 5. The *Current Version* and *Prior Version* columns for *moneyMarketFundCategory* (Item A.10) on *Sheet4* of the Form N-MFP Review Report are now each populated with a comma-delimited list of categories.
- 6. The *NMFPCategory* column was removed from the source file template for the Funds data import.

#### **Process Changes**

No changes to current processes are required.

# Appendix A: Form N-PORT Holdings Fields

The following matrix provides information about the new Form N-PORT holdings fields and the availability of each for use throughout FundSuiteArc. If a column is marked *TRUE* for a given field, then the field is available in the designated area of the application; if it is marked as *FALSE*, then the field is not available in that area.

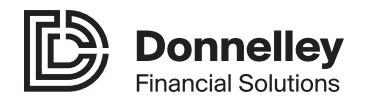

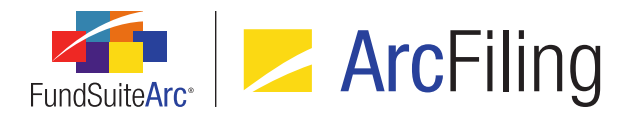

|                                          |              |          | General Information                              |
|------------------------------------------|--------------|----------|--------------------------------------------------|
| New Field Name                           | Data Type    | Length   | UI "clean" Name (all application pages)          |
| CaptionCustomSort                        | NVARCHAR     | 1024     | Caption - Custom Sort                            |
| ConvertibleContingent                    | BIT          |          | Convertible Contingent                           |
| ConvertibleMandatory                     | BIT          |          | Convertible Mandatory                            |
| CouponType                               | NVARCHAR     | 30       | Coupon Type                                      |
| InterestOrCouponDeferred                 | BIT          |          | Interest or Coupon Deferred                      |
| InterestPaidInKind                       | BIT          |          | Interest Paid In-Kind                            |
| ReferenceInstrumentDescription           | NVARCHAR     | 1000     | Reference Instrument Description                 |
| Ticker                                   | NVARCHAR     | 30       | Ticker                                           |
| AccruedDiscountsPremiums                 | DECIMAL      | 28, 6    | Accrued Discounts/Premiums                       |
| CapitalGainDistributions                 | DECIMAL      | 28, 6    | Capital Gain Distributions                       |
| CashCollateralSecurity                   | BIT          |          | Cash Collateral Security                         |
| CashCollateralSecurityValue              | DECIMAL      | 28, 6    | Cash Collateral Security Value                   |
| CentralCounterparty                      | NVARCHAR     | 100      | Central Counterparty                             |
| ChangeinUnrealizedValue                  | DECIMAL      | 28, 6    | Change in Unrealized Value                       |
| ClearedbyCentralCounterparty             | BIT          |          | Cleared by Central Counterparty                  |
| CommittedCapital                         | DECIMAL      | 28, 6    | Committed Capital                                |
| ConversionRatio                          | DECIMAL      | 28, 6    | Conversion Ratio                                 |
| CounterpartyLEI                          | NVARCHAR     | 20       | Counterparty LEI                                 |
| CumulativeContributedCapital             | DECIMAL      | 28, 6    | Cumulative Contributed Capital                   |
| CurrencyDescriptionBought                | DECIMAL      | 28, 6    | Currency Description Bought                      |
| CurrencyDescriptionSold                  | DECIMAL      | 28, 6    | Currency Description Sold                        |
| Delta                                    | DECIMAL      | 28, 6    | Delta                                            |
| ExercisePrice                            | DECIMAL      | 28, 6    | Exercise Price                                   |
| DividendsAffiliatedIssuers               | DECIMAL      | 28, 6    | Dividends - Affiliated Issuers                   |
| Gamma                                    | DECIMAL      | 28, 6    | Gamma                                            |
|                                          | DECIMAL      | 28, 6    | Income                                           |
| LiquidityClassification                  | NVARCHAR     | 1000     | Liquidity Classification                         |
| MarketValueofSharesSold                  | DECIMAL      | 20, 0    | Market Value of Shares Sold                      |
| NonCashCollatoralSocurity                | DECIMAL      | 20, 0    | Non Cash Collateral Socurity                     |
| NonCashCollateralSecurity/aluo           |              | 29 6     | Non-Cash Collateral Security Value               |
| NumberOfContracts                        | DECIMAL      | 28,0     | Number of Contracts                              |
| NPORTBalance                             | NVARCHAR     | <u> </u> | N-PORT Balance                                   |
| OptionWarrantType                        | NVARCHAR     | 30       | Option/Warrant Type                              |
| PavoffProfile                            | NVARCHAR     | 30       | Payoff Profile                                   |
| RealizedValue                            | DECIMAL      | 28.6     | Realized Value                                   |
| RemainingCommitment                      | DECIMAL      | 28.6     | Remaining Commitment                             |
| RepurchaseRate                           | DECIMAL      | 28,6     | Repurchase Rate                                  |
| SettlementDate                           | DATETIME     | 20, 0    | Settlement Date                                  |
| SharesPurchased                          | DECIMAL      | 28.6     | Shares Purchased                                 |
| SharesSold                               | DECIMAL      | 28, 6    | Shares Sold                                      |
| SwapDescription                          | NVARCHAR     | 1000     | Swap Description                                 |
| SwapDescriptionPaymentsPaid              | NVARCHAR     | 1000     | Swap Description Payments Paid                   |
| SwapDescriptionPaymentsReceived          | NVARCHAR     | 1000     | Swap Description Payments Received               |
| TotalDistributions                       | DECIMAL      | 28, 6    | Total Distributions                              |
| TriParty                                 | BIT          |          | Tri-Party                                        |
| UnrealizedAppreciationDepreciation       | DECIMAL      | 28, 6    | Unrealized Appreciation/Depreciation             |
| UpfrontPaymentsReceipts                  | DECIMAL      | 28, 6    | Upfront Payments/Receipts                        |
| Vega                                     | DECIMAL      | 28, 6    | Vega                                             |
| ChangeinUnrealizedValueCalculated        | (calculated) | 28, 6    | Change in Unrealized Value (calculated)          |
| NetSharesActivityCalculated              | (calculated) | 28, 6    | Net Shares Activity (calculated)                 |
| NetSharesSoldCalculated                  | (calculated) | 28, 6    | Net Shares Sold (calculated)                     |
| NetMarketValueOfSharesActivityCalculated | (calculated) | 28, 6    | Net Market Value of Shares Activity (calculated) |
| NetMarketValueOfSharesSoldCalculated     | (calculated) | 28, 6    | Net Market Value of Shares Sold (calculated)     |

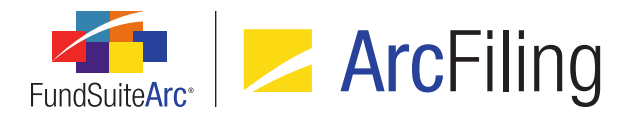

|                                                          | Holdings Data Ir | Securities Audit<br>Report |                   |       |
|----------------------------------------------------------|------------------|----------------------------|-------------------|-------|
| New Field Name                                           | Loadable         | Overwrite Options          | Tab Placement     |       |
| CaptionCustomSort                                        | TRUE             | TRUE                       | Security Captions | TRUE  |
| ConvertibleContingent                                    | TRUE             | TRUE                       | Security Captions | TRUE  |
| ConvertibleMandatory                                     | TRUE             | TRUE                       | Security Captions | TRUE  |
| CouponType                                               | TRUE             | TRUE                       | Security Captions | TRUE  |
| InterestOrCouponDeferred                                 | TRUE             | TRUE                       | Security Captions | TRUE  |
| InterestPaidInKind                                       | TRUE             | TRUE                       | Security Captions | TRUE  |
| ReferenceInstrumentDescription                           | TRUE             | TRUE                       | Security Captions | TRUE  |
| Ticker                                                   | TRUE             | TRUE                       | Security Captions | TRUE  |
| AccruedDiscountsPremiums                                 | TRUE             | TRUE                       | Security Balance  | TRUE  |
| CapitalGainDistributions                                 | TRUE             | TRUE                       | Security Balance  | TRUE  |
| CashCollateralSecurity                                   | TRUE             | TRUE                       | Security Balance  | TRUE  |
| CashCollateralSecurityValue                              | TRUE             | TRUE                       | Security Balance  | TRUE  |
| CentralCounterparty                                      | TRUE             | TRUE                       | Security Balance  | TRUE  |
| ChangeinUnrealizedValue                                  | TRUE             | TRUE                       | Security Balance  | TRUE  |
| ClearedbyCentralCounterparty                             | TRUE             | TRUE                       | Security Balance  | TRUE  |
| CommittedCapital                                         | TRUE             | TRUE                       | Security Balance  | TRUE  |
| ConversionRatio                                          | TRUE             | TRUE                       | Security Balance  | TRUE  |
| CounterpartyLEI                                          | TRUE             | TRUE                       | Security Balance  | TRUE  |
| CumulativeContributedCapital                             | TRUE             | TRUE                       | Security Balance  | TRUE  |
| CurrencyDescriptionBought                                | TRUE             | TRUE                       | Security Balance  | TRUE  |
| CurrencyDescriptionSold                                  | TRUE             | TRUE                       | Security Balance  | TRUE  |
|                                                          | TRUE             | TRUE                       | Security Balance  | TRUE  |
| ExercisePrice                                            | TRUE             | TRUE                       | Security Balance  | TRUE  |
| DividendsAmiliatedissuers                                | TRUE             | TRUE                       | Security Balance  |       |
| Gamma                                                    | TRUE             | TRUE                       | Security Balance  |       |
| Income                                                   |                  | TRUE                       | Security Balance  |       |
| LiquidityClassification<br>Market)/alucatShareaDurahaaad |                  | TRUE                       | Security Balance  |       |
| MarketValueofSharesSold                                  | TRUE             | TRUE                       | Security Balance  | TRUE  |
| NonCashCollateralSecurity                                | TRUE             | TRUE                       | Security Balance  | TRUE  |
| NonCashCollateralSecurity//alue                          | TRUE             | TRUE                       | Security Balance  | TRUE  |
| NumberOfContracts                                        | TRUE             | TRUE                       | Security Balance  | TRUE  |
| NPORTBalance                                             | TRUE             | TRUE                       | Security Balance  | TRUE  |
| OptionWarrantType                                        | TRUE             | TRUE                       | Security Balance  | TRUE  |
| PavoffProfile                                            | TRUE             | TRUE                       | Security Balance  | TRUE  |
| RealizedValue                                            | TRUE             | TRUE                       | Security Balance  | TRUE  |
| RemainingCommitment                                      | TRUE             | TRUE                       | Security Balance  | TRUE  |
| RepurchaseRate                                           | TRUE             | TRUE                       | Security Balance  | TRUE  |
| SettlementDate                                           | TRUE             | TRUE                       | Security Balance  | TRUE  |
| SharesPurchased                                          | TRUE             | TRUE                       | Security Balance  | TRUE  |
| SharesSold                                               | TRUE             | TRUE                       | Security Balance  | TRUE  |
| SwapDescription                                          | TRUE             | TRUE                       | Security Balance  | TRUE  |
| SwapDescriptionPaymentsPaid                              | TRUE             | TRUE                       | Security Balance  | TRUE  |
| SwapDescriptionPaymentsReceived                          | TRUE             | TRUE                       | Security Balance  | TRUE  |
| TotalDistributions                                       | TRUE             | TRUE                       | Security Balance  | TRUE  |
| TriParty                                                 | TRUE             | TRUE                       | Security Balance  | TRUE  |
| UnrealizedAppreciationDepreciation                       | TRUE             | TRUE                       | Security Balance  | TRUE  |
| UpfrontPaymentsReceipts                                  | TRUE             | TRUE                       | Security Balance  | TRUE  |
| Vega                                                     | TRUE             | TRUE                       | Security Balance  | TRUE  |
| ChangeinUnrealizedValueCalculated                        | FALSE            | FALSE                      | N/A               | FALSE |
| NetSharesActivityCalculated                              | FALSE            | FALSE                      | N/A               | FALSE |
| NetSharesSoldCalculated                                  | FALSE            | FALSE                      | N/A               | FALSE |
| NetMarketValueOfSharesActivityCalculated                 | FALSE            | FALSE                      | N/A               | FALSE |
| NetMarketValueOfSharesSoldCalculated                     | FALSE            | FALSE                      | N/A               | FALSE |

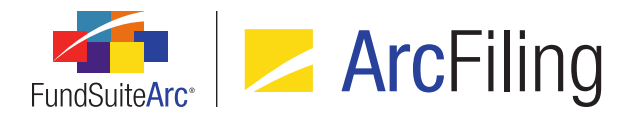

|                                          | Fund Holdings page |                                       | Database Table   |                  | Global Holdings<br>Review |
|------------------------------------------|--------------------|---------------------------------------|------------------|------------------|---------------------------|
| New Field Name                           | Holdings tab       | Abbreviations tab ><br>Found in Field | Security Library | Security Balance |                           |
| CaptionCustomSort                        | TRUF               | FALSE                                 | TRUE             | FALSE            | TRUE                      |
| ConvertibleContingent                    | TRUE               | FALSE                                 | TRUE             | FALSE            | TRUE                      |
| ConvertibleMandatory                     | TRUE               | FALSE                                 | TRUE             | FALSE            | TRUE                      |
| CouponType                               | TRUE               | FALSE                                 | TRUE             | FALSE            | TRUE                      |
| InterestOrCouponDeferred                 | TRUE               | FALSE                                 | TRUE             | FALSE            | TRUE                      |
| InterestPaidInKind                       | TRUE               | FALSE                                 | TRUE             | FALSE            | TRUE                      |
| ReferenceInstrumentDescription           | TRUE               | FALSE                                 | TRUE             | FALSE            | TRUE                      |
| Ticker                                   | TRUE               | FALSE                                 | TRUE             | FALSE            | TRUE                      |
| AccruedDiscountsPremiums                 | TRUE               | FALSE                                 | FALSE            | TRUE             | TRUE                      |
| CapitalGainDistributions                 | TRUE               | FALSE                                 | FALSE            | TRUE             | TRUE                      |
| CashCollateralSecurity                   | TRUE               | FALSE                                 | FALSE            | TRUE             | TRUE                      |
| CashCollateralSecurityValue              | TRUE               | FALSE                                 | FALSE            | TRUE             | TRUE                      |
| CentralCounterparty                      | TRUE               | FALSE                                 | FALSE            | TRUE             | TRUE                      |
| ChangeinUnrealizedValue                  | TRUE               | FALSE                                 | FALSE            | TRUE             | TRUE                      |
| ClearedbyCentralCounterparty             | TRUE               | FALSE                                 | FALSE            | TRUE             | TRUE                      |
| CommittedCapital                         | TRUE               | FALSE                                 | FALSE            | TRUE             | TRUE                      |
| ConversionRatio                          | TRUE               | FALSE                                 | FALSE            | TRUE             | TRUE                      |
| CounterpartyLEI                          | TRUE               | FALSE                                 | FALSE            | TRUE             | TRUE                      |
| CumulativeContributedCapital             | TRUE               | FALSE                                 | FALSE            | TRUE             | TRUE                      |
| CurrencyDescriptionBought                | TRUE               | FALSE                                 | FALSE            | TRUE             | TRUE                      |
| CurrencyDescriptionSold                  | TRUE               | FALSE                                 | FALSE            | TRUE             | TRUE                      |
| Delta                                    | TRUE               | FALSE                                 | FALSE            | TRUE             | TRUE                      |
| ExercisePrice                            | TRUE               | FALSE                                 | FALSE            | TRUE             | TRUE                      |
| DividendsAffiliatedIssuers               | TRUE               | FALSE                                 | FALSE            | TRUE             | TRUE                      |
| Gamma                                    | TRUE               | FALSE                                 | FALSE            | TRUE             | TRUE                      |
| Income                                   | TRUE               | FALSE                                 | FALSE            | TRUE             | TRUE                      |
| LiquidityClassification                  | TRUE               | FALSE                                 | FALSE            | TRUE             | TRUE                      |
| MarketValueofSharesPurchased             | TRUE               | FALSE                                 | FALSE            | TRUE             | TRUE                      |
| MarketValueofSharesSold                  | TRUE               | FALSE                                 | FALSE            | TRUE             | TRUE                      |
| NonCashCollateralSecurity                | TRUE               | FALSE                                 | FALSE            | TRUE             | TRUE                      |
| NonCashCollateralSecurityValue           | TRUE               | FALSE                                 | FALSE            | TRUE             | TRUE                      |
| NumberOfContracts                        | TRUE               | FALSE                                 | FALSE            | TRUE             | TRUE                      |
| NPORTBalance                             | TRUE               | FALSE                                 | FALSE            | TRUE             | TRUE                      |
| OptionWarrantType                        | TRUE               | FALSE                                 | FALSE            | TRUE             | TRUE                      |
| PayottProfile                            | TRUE               | FALSE                                 | FALSE            | TRUE             | TRUE                      |
| RealizedValue                            | TRUE               | FALSE                                 | FALSE            | TRUE             | TRUE                      |
| RemainingCommitment                      | TRUE               | FALSE                                 | FALSE            | TRUE             | TRUE                      |
| RepurchaseRate                           | TRUE               | FALSE                                 | FALSE            | TRUE             | TRUE                      |
| SettlementDate                           | TRUE               | FALSE                                 | FALSE            | TRUE             | TRUE                      |
| SharesPurchased                          | TRUE               | FALSE                                 | FALSE            | TRUE             |                           |
| SharesSold                               | TRUE               | FALSE                                 | FALSE            | TRUE             |                           |
| SwapDescription                          |                    | FALSE                                 | FALSE            | TRUE             |                           |
| SwapDescriptionPaymentsPaid              |                    | FALSE                                 | FALSE            |                  |                           |
| SwapDescriptionPaymentsReceived          |                    | FALSE                                 | FALSE            | TRUE             | TRUE                      |
| TriParty                                 |                    | FALSE                                 | FALOE            |                  |                           |
|                                          | TPHE               | EALOE                                 | EALOE            | TRUE             | TDUE                      |
|                                          | TPHE               | FALSE                                 | FALSE            |                  |                           |
|                                          | TPHE               | FALSE                                 | FALSE            | TRUE             | TRUE                      |
|                                          | TRUE               | FALSE                                 | FALSE            | TRUE             | FALSE                     |
| NetSharesActivityCalculated              | TRUE               | FALSE                                 | FALSE            | TRUE             | FALSE                     |
| NetSharesSoldCalculated                  | TPLIE              | FALSE                                 | FALSE            | TRUE             | FALSE                     |
| NetMarketValueOfSharesActivityCalculated | TRUE               | FALSE                                 | FALSE            | TRUE             | FALSE                     |
| NetMarketValueOfSharesSoldCalculated     | TRUE               | FALSE                                 | FALSE            | TRUE             | FALSE                     |
|                                          |                    | I ALOL                                |                  | I NOL            | I ALOL                    |

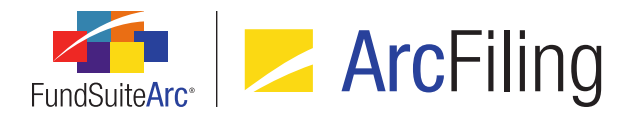

|                                          | Holdings Data<br>Extract | Footno                                                 | ote Libraries - Holding                                                                                                    | is page                                                                     | Footnote Preview<br>and Assignment<br>page |
|------------------------------------------|--------------------------|--------------------------------------------------------|----------------------------------------------------------------------------------------------------|-----------------------------------------------------------------------------|--------------------------------------------|
| New Field Name                           |                          | Insert Data Point ><br>Type (Fund Holdings)<br>> Field | Details > Conditional<br>Value > Add/Edit<br>Conditional Formula<br>Element > If (Security)<br>> Add/Edit Data Point<br>> Field | Details > Link footnote<br>to fund holdings ><br>Linked Field & Apply<br>To | Assign Footnote(s) ><br>Apply To           |
| CaptionCustomSort                        | TRUE                     | FALSE                                                  | FALSE                                                                                                    | FALSE                                                                       | FALSE                                      |
| ConvertibleContingent                    | TRUE                     | FALSE                                                  | FALSE                                                                                                    | FALSE                                                                       | FALSE                                      |
| ConvertibleMandatory                     | TRUE                     | FALSE                                                  | FALSE                                                                                                    | FALSE                                                                       | FALSE                                      |
| CouponType                               | TRUE                     | FALSE                                                  | FALSE                                                                                                    | FALSE                                                                       | FALSE                                      |
| InterestOrCouponDeferred                 | TRUE                     | FALSE                                                  | FALSE                                                                                                    | FALSE                                                                       | FALSE                                      |
| InterestPaidInKind                       | TRUE                     | FALSE                                                  | FALSE                                                                                                    | FALSE                                                                       | FALSE                                      |
| ReferenceInstrumentDescription           | TRUE                     | FALSE                                                  | FALSE                                                                                                    | FALSE                                                                       | FALSE                                      |
| Ticker                                   | TRUE                     | FALSE                                                  | FALSE                                                                                                    | FALSE                                                                       | FALSE                                      |
| AccruedDiscountsPremiums                 | TRUE                     | FALSE                                                  | FALSE                                                                                                    | FALSE                                                                       | FALSE                                      |
|                                          |                          | FALSE                                                  | FALSE                                                                                                    | FALSE                                                                       | FALSE                                      |
|                                          |                          | FALSE                                                  | FALSE                                                                                                    | FALSE                                                                       | FALSE                                      |
|                                          |                          | FALOE                                                  | FALSE                                                                                                    | FALOE                                                                       | FALSE                                      |
|                                          |                          |                                                        | EALSE                                                                                                    | FALSE                                                                       |                                            |
|                                          | TRUE                     | FALSE                                                  | FALSE                                                                                                    | FALSE                                                                       | FALSE                                      |
| CommittedCapital                         | TRUE                     | FALSE                                                  | FALSE                                                                                                    | FALSE                                                                       | FALSE                                      |
| ConversionRatio                          | TRUE                     | FALSE                                                  | FALSE                                                                                                    | FALSE                                                                       | FALSE                                      |
| CounterpartyLEI                          | TRUE                     | FALSE                                                  | FALSE                                                                                                    | FALSE                                                                       | FALSE                                      |
| CumulativeContributedCapital             | TRUE                     | FALSE                                                  | FALSE                                                                                                    | FALSE                                                                       | FALSE                                      |
| CurrencyDescriptionBought                | TRUE                     | FALSE                                                  | FALSE                                                                                                    | FALSE                                                                       | FALSE                                      |
| CurrencyDescriptionSold                  | TRUE                     | FALSE                                                  | FALSE                                                                                                    | FALSE                                                                       | FALSE                                      |
| Delta                                    | TRUE                     | FALSE                                                  | FALSE                                                                                                    | FALSE                                                                       | FALSE                                      |
| ExercisePrice                            | TRUE                     | FALSE                                                  | FALSE                                                                                                    | FALSE                                                                       | FALSE                                      |
| DividendsAffiliatedIssuers               | TRUE                     | FALSE                                                  | FALSE                                                                                                    | FALSE                                                                       | FALSE                                      |
| Gamma                                    | TRUE                     | FALSE                                                  | FALSE                                                                                                    | FALSE                                                                       | FALSE                                      |
| Income                                   | TRUE                     | FALSE                                                  | FALSE                                                                                                    | FALSE                                                                       | FALSE                                      |
| LiquidityClassification                  | TRUE                     | FALSE                                                  | FALSE                                                                                                    | FALSE                                                                       | FALSE                                      |
| MarketValueofSharesPurchased             | TRUE                     | FALSE                                                  | FALSE                                                                                                    | FALSE                                                                       | FALSE                                      |
| MarketValueorSharesSold                  | TRUE                     | FALSE                                                  | FALSE                                                                                                    | FALSE                                                                       | FALSE                                      |
| NonCashCollateralSecurity                |                          | FALSE                                                  | FALSE                                                                                                    | FALSE                                                                       | FALSE                                      |
| NumberOfContracts                        | TRUE                     | FALSE                                                  | FALSE                                                                                                    | FALSE                                                                       | FALSE                                      |
|                                          | TRUE                     | FALSE<br>FALSE                                         | FALSE<br>FALSE                                                                                                    | FALSE<br>FALSE                                                              | FALSE<br>FALSE                             |
| OptionWarrantType                        | TRUE                     | FALSE                                                  | FALSE                                                                                                    | FALSE                                                                       | FALSE                                      |
| PavoffProfile                            | TRUE                     | FALSE                                                  | FALSE                                                                                                    | FALSE                                                                       | FALSE                                      |
| RealizedValue                            | TRUE                     | FALSE                                                  | FALSE                                                                                                    | FALSE                                                                       | FALSE                                      |
| RemainingCommitment                      | TRUE                     | FALSE                                                  | FALSE                                                                                                    | FALSE                                                                       | FALSE                                      |
| RepurchaseRate                           | TRUE                     | FALSE                                                  | FALSE                                                                                                    | FALSE                                                                       | FALSE                                      |
| SettlementDate                           | TRUE                     | FALSE                                                  | FALSE                                                                                                    | FALSE                                                                       | FALSE                                      |
| SharesPurchased                          | TRUE                     | FALSE                                                  | FALSE                                                                                                    | FALSE                                                                       | FALSE                                      |
| SharesSold                               | TRUE                     | FALSE                                                  | FALSE                                                                                                    | FALSE                                                                       | FALSE                                      |
| SwapDescription                          | TRUE                     | FALSE                                                  | FALSE                                                                                                    | FALSE                                                                       | FALSE                                      |
| SwapDescriptionPaymentsPaid              | TRUE                     | FALSE                                                  | FALSE                                                                                                    | FALSE                                                                       | FALSE                                      |
| SwapDescriptionPaymentsReceived          |                          | FALSE                                                  | FALSE                                                                                                    | FALSE                                                                       | FALSE                                      |
|                                          | IRUE                     | FALSE                                                  | FALSE                                                                                                    | FALSE                                                                       | FALSE                                      |
|                                          |                          | FALSE                                                  | FALSE                                                                                                    | FALSE                                                                       | FALSE                                      |
|                                          |                          | FALSE                                                  | FALSE                                                                                                    | FALSE                                                                       | FALSE                                      |
|                                          |                          | ENISE                                                  | FALSE                                                                                                    | EALOE                                                                       | EALSE                                      |
| Changeint Inrealized//alueCalculated     | FALSE                    | FALSE                                                  | FALSE                                                                                                    | FALSE                                                                       | FALSE                                      |
| NetSharesActivityCalculated              | FALSE                    | FALSE                                                  | FALSE                                                                                                    | FALSE                                                                       | FALSE                                      |
| NetSharesSoldCalculated                  | FALSE                    | FALSE                                                  | FALSE                                                                                                    | FALSE                                                                       | FALSE                                      |
| NetMarketValueOfSharesActivitvCalculated | FALSE                    | FALSE                                                  | FALSE                                                                                                    | FALSE                                                                       | FALSE                                      |
| NetMarketValueOfSharesSoldCalculated     | FALSE                    | FALSE                                                  | FALSE                                                                                                    | FALSE                                                                       | FALSE                                      |

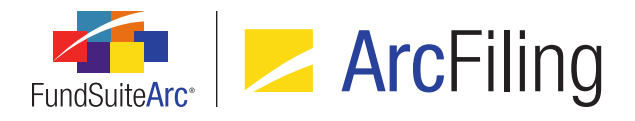

|                                          | Portfolio Statement Templates page |                  |            |             |           |  |
|------------------------------------------|------------------------------------|------------------|------------|-------------|-----------|--|
| New Field Name                           | Aggregate tab                      | Calculations tab | Filter tab | Sorting tab | Stack tab |  |
| CaptionCustomSort                        | TRUE                               | FALSE            | TRUE       | TRUE        | TRUE      |  |
| ConvertibleContingent                    | TRUE                               | FALSE            | TRUE       | TRUE        | TRUE      |  |
| ConvertibleMandatory                     | TRUE                               | FALSE            | TRUE       | TRUE        | TRUE      |  |
| CouponType                               | TRUE                               | FALSE            | TRUE       | TRUE        | TRUE      |  |
| InterestOrCouponDeferred                 | TRUE                               | FALSE            | TRUE       | TRUE        | TRUE      |  |
| InterestPaidInKind                       | TRUE                               | FALSE            | TRUE       | TRUE        | TRUE      |  |
| ReferenceInstrumentDescription           | TRUE                               | FALSE            | TRUE       | TRUE        | TRUE      |  |
| Ticker                                   | TRUE                               | FALSE            | TRUE       | TRUE        | TRUE      |  |
| AccruedDiscountsPremiums                 | FALSE                              | TRUE             | FALSE      | TRUE        | FALSE     |  |
| CapitalGainDistributions                 | FALSE                              | TRUE             | FALSE      | TRUE        | FALSE     |  |
| CashCollateralSecurity                   | TRUE                               | FALSE            | TRUE       | TRUE        | TRUE      |  |
| CashCollateralSecurityValue              | FALSE                              | TRUE             | FALSE      | TRUE        | FALSE     |  |
| CentralCounterparty                      | TRUE                               | FALSE            | TRUE       | TRUE        | TRUE      |  |
| ChangeinUnrealizedValue                  | FALSE                              | TRUE             | FALSE      | TRUE        | FALSE     |  |
| ClearedbyCentralCounterparty             | TRUE                               | FALSE            | TRUE       | TRUE        | TRUE      |  |
| CommittedCapital                         | FALSE                              | TRUE             | FALSE      | TRUE        | FALSE     |  |
| ConversionRatio                          | FALSE                              | TRUE             | FALSE      | TRUE        | FALSE     |  |
| CounterpartyLEI                          | TRUE                               | FALSE            | TRUE       | TRUE        | TRUE      |  |
| CumulativeContributedCapital             | FALSE                              | TRUE             | FALSE      | TRUE        | FALSE     |  |
| CurrencyDescriptionBought                | FALSE                              | TRUE             | FALSE      | TRUE        | FALSE     |  |
| CurrencyDescriptionSold                  | FALSE                              | TRUE             | FALSE      | TRUE        | FALSE     |  |
| Delta                                    | FALSE                              | TRUE             | FALSE      | TRUE        | FALSE     |  |
| ExercisePrice                            | FALSE                              | TRUE             | FALSE      | TRUE        | FALSE     |  |
| DividendsAffiliatedIssuers               | FALSE                              | TRUE             | FALSE      | TRUE        | FALSE     |  |
| Gamma                                    | FALSE                              | TRUE             | FALSE      | TRUE        | FALSE     |  |
| Income                                   | FALSE                              | TRUE             | FALSE      | TRUE        | FALSE     |  |
| LiquidityClassification                  | TRUE                               | FALSE            | TRUE       | TRUE        | TRUE      |  |
| MarketValueofSharesPurchased             | FALSE                              | TRUE             | FALSE      | TRUE        | FALSE     |  |
| MarketValueofSharesSold                  | FALSE                              | TRUE             | FALSE      | TRUE        | FALSE     |  |
| NonCashCollateralSecurity                | TRUE                               | FALSE            | TRUE       | TRUE        | TRUE      |  |
| NonCashCollateralSecurityValue           | FALSE                              | TRUE             | FALSE      | TRUE        | FALSE     |  |
| NumberOfContracts                        | FALSE                              | TRUE             | FALSE      | TRUE        | FALSE     |  |
| NPORIBalance                             | IRUE                               | FALSE            | TRUE       | TRUE        | TRUE      |  |
| OptionWarrant lype                       | TRUE                               | FALSE            | IRUE       | TRUE        | TRUE      |  |
| PayoffProfile                            | TRUE                               | FALSE            | TRUE       | TRUE        | TRUE      |  |
|                                          | FALSE                              | TRUE             | FALSE      | TRUE        | FALSE     |  |
|                                          | FALSE                              | TRUE             | FALSE      | TRUE        | FALSE     |  |
|                                          | FALSE                              | TRUE             | TALSE      | TRUE        | FALSE     |  |
| SettlementDate                           | TRUE                               | FALSE            |            | TRUE        | TRUE      |  |
| SharesPurchased                          | FALSE                              | TRUE             | FALSE      | TRUE        | FALSE     |  |
| SharesSold                               | TALSE                              |                  | TALSE      | TRUE        | TALSE     |  |
| SwapDescription                          | TRUE                               | FALSE            |            |             |           |  |
| SwapDescriptionPaymentsPaid              | TRUE                               | FALSE            |            | TRUE        |           |  |
| SwapDescriptionPaymentsReceived          |                                    | TALSE            |            | TRUE        |           |  |
|                                          | TALSE                              | FALSE            | TALSE      | TRUE        | TRUE      |  |
|                                          | FALSE                              | TRUE             |            | TRUE        |           |  |
|                                          | EALOE                              |                  |            |             | FALSE     |  |
| Vego                                     | FALSE                              |                  |            |             | FALSE     |  |
| Changeint Inrealized Value Calculated    | EALOE                              | TDUE             |            | TDUE        | FALOE     |  |
| NotSharos ActivityCalculated             | EALOE                              | TDUE             |            |             | FALSE     |  |
| NetSharesSoldCalculated                  |                                    | TRUE             |            |             | FALSE     |  |
| NetMarketValueOfSbaresActivityCalculated | EALOE                              | TDUE             |            | TRUE        | ENIGE     |  |
| NotMarketValueOfSharesSeldCalculated     | EALOE                              |                  |            |             | FALOE     |  |
| IneriviarkervalueOrSharesSoldCalculated  | FALSE                              | IRUE             | FALSE      | IKUE        | FALSE     |  |

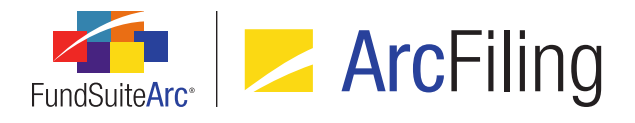

|                                          | Portfolio Statement<br>Templates page<br>(cont.) | nt Portfolio Statement Template Output Settings page |                             |                               |                                   |
|------------------------------------------|--------------------------------------------------|------------------------------------------------------|-----------------------------|-------------------------------|-----------------------------------|
| New Field Name                           | Add Item > Group                                 | Abbreviation Legend<br>node                          | Aggregated Category<br>node | Aggregated Securities<br>node | Category Exception<br>Header node |
| CaptionCustomSort                        | TRUE                                             | FALSE                                                | TRUE                        | (only if aggregating)         | TRUE                              |
| ConvertibleContingent                    | TRUE                                             | FALSE                                                | TRUE                        | (only if aggregating)         | TRUE                              |
| ConvertibleMandatory                     | TRUE                                             | FALSE                                                | TRUE                        | (only if aggregating)         | TRUE                              |
| CouponType                               | TRUE                                             | FALSE                                                | TRUE                        | (only if aggregating)         | TRUE                              |
| InterestOrCouponDeferred                 | TRUE                                             | FALSE                                                | TRUE                        | (only if aggregating)         | TRUE                              |
| InterestPaidInKind                       | TRUE                                             | FALSE                                                | TRUE                        | (only if aggregating)         | TRUE                              |
| ReferenceInstrumentDescription           | TRUE                                             | FALSE                                                | TRUE                        | (only if aggregating)         | TRUE                              |
| Ticker                                   | TRUE                                             | FALSE                                                | TRUE                        | (only if aggregating)         | TRUE                              |
| AccruedDiscountsPremiums                 | TRUE                                             | FALSE                                                | TRUE                        | (sum all holdings)            | TRUE                              |
| CapitalGainDistributions                 | TRUE                                             | FALSE                                                | TRUE                        | (sum all holdings)            | TRUE                              |
| CashCollateralSecurity                   | TRUE                                             | FALSE                                                | TRUE                        | (only if aggregating)         | TRUE                              |
| CashCollateralSecurityValue              | TRUE                                             | FALSE                                                | TRUE                        | (sum all holdings)            | TRUE                              |
| CentralCounterparty                      | TRUE                                             | FALSE                                                | TRUE                        | (only if aggregating)         | TRUE                              |
| ChangeinUnrealizedValue                  | TRUE                                             | FALSE                                                | TRUE                        | (sum all holdings)            | TRUE                              |
| ClearedbyCentralCounterparty             | TRUE                                             | FALSE                                                | TRUE                        | (only if aggregating)         | TRUE                              |
| CommittedCapital                         | TRUE                                             | FALSE                                                | TRUE                        | (sum all holdings)            | TRUE                              |
| ConversionRatio                          | TRUE                                             | FALSE                                                | TRUE                        | (sum all holdings)            | TRUE                              |
| CounterpartyLEI                          | TRUE                                             | FALSE                                                | TRUE                        | (only if aggregating)         | TRUE                              |
| CumulativeContributedCapital             | TRUE                                             | FALSE                                                | TRUE                        | (sum all holdings)            | TRUE                              |
| CurrencyDescriptionBought                | TRUE                                             | FALSE                                                | TRUE                        | (sum all holdings)            | TRUE                              |
| CurrencyDescriptionSold                  | TRUE                                             | FALSE                                                | TRUE                        | (sum all holdings)            | TRUE                              |
| Delta                                    | TRUE                                             | FALSE                                                | TRUE                        | (sum all holdings)            | TRUE                              |
| ExercisePrice                            | TRUE                                             | FALSE                                                | TRUE                        | (sum all holdings)            | TRUE                              |
| DividendsAffiliatedIssuers               | TRUE                                             | FALSE                                                | TRUE                        | (sum all holdings)            | TRUE                              |
| Gamma                                    | TRUE                                             | FALSE                                                | TRUE                        | (sum all holdings)            | TRUE                              |
| Income                                   | TRUE                                             | FALSE                                                | TRUE                        | (sum all holdings)            | IRUE                              |
|                                          | TRUE                                             | FALSE                                                | TRUE                        | (only if aggregating)         | TRUE                              |
| MarketValueofSharesPurchased             | TRUE                                             | FALSE                                                | TRUE                        | (sum all holdings)            | TRUE                              |
| MarketValueorSharesSold                  | TRUE                                             | FALSE                                                | TRUE                        | (sum all holdings)            | TRUE                              |
| NonCashCollateralSecurity                | TRUE                                             | FALSE                                                | TRUE                        | (only if aggregating)         | TRUE                              |
| NonCashCollateralSecurity value          |                                                  | FALSE                                                | TRUE                        | (sum all holdings)            | TRUE                              |
|                                          | TRUE                                             | FALSE                                                |                             | (sum all noidings)            | TRUE                              |
|                                          | TRUE                                             |                                                      | TRUE                        | (only if aggregating)         | TRUE                              |
| PavoffProfile                            | TRUE                                             | FALSE                                                | TRUE                        | (only if aggregating)         | TRUE                              |
| RealizedValue                            | TRUE                                             | FALSE                                                | TRUE                        | (only in aggregating)         | TRUE                              |
| RemainingCommitment                      | TRUE                                             | FALSE                                                | TRUE                        | (sum all holdings)            | TRUE                              |
| RepurchaseRate                           | TRUE                                             | FALSE                                                | TRUE                        | (sum all holdings)            | TRUE                              |
| SettlementDate                           | TRUE                                             | FALSE                                                | TRUE                        | (only if aggregating)         | TRUE                              |
| SharesPurchased                          | TRUE                                             | FALSE                                                | TRUE                        | (sum all holdings)            | TRUE                              |
| SharesSold                               | TRUE                                             | FALSE                                                | TRUE                        | (sum all holdings)            | TRUE                              |
| SwapDescription                          | TRUE                                             | FALSE                                                | TRUE                        | (only if aggregating)         | TRUE                              |
| SwapDescriptionPaymentsPaid              | TRUE                                             | FALSE                                                | TRUE                        | (only if aggregating)         | TRUE                              |
| SwapDescriptionPaymentsReceived          | TRUE                                             | FALSE                                                | TRUE                        | (only if aggregating)         | TRUE                              |
| TotalDistributions                       | TRUE                                             | FALSE                                                | TRUE                        | (sum all holdings)            | TRUE                              |
| TriParty                                 | TRUE                                             | FALSE                                                | TRUE                        | (only if aggregating)         | TRUE                              |
| UnrealizedAppreciationDepreciation       | TRUE                                             | FALSE                                                | TRUE                        | (sum all holdings)            | TRUE                              |
| UpfrontPaymentsReceipts                  | TRUE                                             | FALSE                                                | TRUE                        | (sum all holdings)            | TRUE                              |
| Vega                                     | TRUE                                             | FALSE                                                | TRUE                        | (sum all holdings)            | TRUE                              |
| ChangeinUnrealizedValueCalculated        | TRUE                                             | FALSE                                                | TRUE                        | (sum all holdings)            | TRUE                              |
| NetSharesActivityCalculated              | TRUE                                             | FALSE                                                | TRUE                        | (sum all holdings)            | TRUE                              |
| NetSharesSoldCalculated                  | TRUE                                             | FALSE                                                | TRUE                        | (sum all holdings)            | TRUE                              |
| NetMarketValueOfSharesActivityCalculated | TRUE                                             | FALSE                                                | TRUE                        | (sum all holdings)            | TRUE                              |
| NetMarketValueOfSharesSoldCalculated     | TRUE                                             | FALSE                                                | TRUE                        | (sum all holdings)            | TRUE                              |

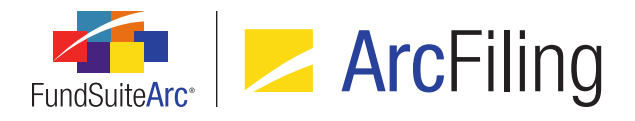

|                                          | Portfolio Statement Template Output Settings page (cont.) |                      |                     |                         |                      |  |
|------------------------------------------|-----------------------------------------------------------|----------------------|---------------------|-------------------------|----------------------|--|
| New Field Name                           | Category Exception<br>Total node                          | Category Header node | Category Total node | Currency Legend<br>node | Footnote Legend node |  |
| CaptionCustomSort                        | TRUE                                                      | TRUE                 | TRUE                | FALSE                   | FALSE                |  |
| ConvertibleContingent                    | TRUE                                                      | TRUE                 | TRUE                | FALSE                   | FALSE                |  |
| ConvertibleMandatory                     | TRUE                                                      | TRUE                 | TRUE                | FALSE                   | FALSE                |  |
| CouponType                               | TRUE                                                      | TRUE                 | TRUE                | FALSE                   | FALSE                |  |
| InterestOrCouponDeferred                 | TRUE                                                      | TRUE                 | TRUE                | FALSE                   | FALSE                |  |
| InterestPaidInKind                       | TRUE                                                      | TRUE                 | TRUE                | FALSE                   | FALSE                |  |
| ReferenceInstrumentDescription           | TRUE                                                      | TRUE                 | TRUE                | FALSE                   | FALSE                |  |
| Ticker                                   | TRUE                                                      | TRUE                 | TRUE                | FALSE                   | FALSE                |  |
| AccruedDiscountsPremiums                 | TRUE                                                      | TRUE                 | TRUE                | FALSE                   | FALSE                |  |
| CapitalGainDistributions                 | TRUE                                                      | TRUE                 | TRUE                | FALSE                   | FALSE                |  |
| CashCollateralSecurity                   | TRUE                                                      | TRUE                 | TRUE                | FALSE                   | FALSE                |  |
| CashCollateralSecurityValue              | TRUE                                                      | TRUE                 | TRUE                | FALSE                   | FALSE                |  |
| CentralCounterparty                      | TRUE                                                      | TRUE                 | TRUE                | FALSE                   | FALSE                |  |
| ChangeinUnrealizedValue                  | TRUE                                                      | TRUE                 | TRUE                | FALSE                   | FALSE                |  |
| ClearedbyCentralCounterparty             | TRUE                                                      | TRUE                 | TRUE                | FALSE                   | FALSE                |  |
| CommittedCapital                         | TRUE                                                      | TRUE                 | TRUE                | FALSE                   | FALSE                |  |
| ConversionRatio                          | TRUE                                                      | TRUE                 | TRUE                | FALSE                   | FALSE                |  |
| CounterpartyLEI                          | TRUE                                                      | TRUE                 | TRUE                | FALSE                   | FALSE                |  |
| CumulativeContributedCapital             | TRUE                                                      | TRUE                 | TRUE                | FALSE                   | FALSE                |  |
| CurrencyDescriptionBought                | TRUE                                                      | TRUE                 | TRUE                | FALSE                   | FALSE                |  |
| CurrencyDescriptionSold                  | TRUE                                                      | TRUE                 | TRUE                | FALSE                   | FALSE                |  |
| Delta                                    | TRUE                                                      | TRUE                 | TRUE                | FALSE                   | FALSE                |  |
| ExercisePrice                            | TRUE                                                      | TRUE                 | TRUE                | FALSE                   | FALSE                |  |
| DividendsAffiliatedIssuers               | TRUE                                                      | TRUE                 | TRUE                | FALSE                   | FALSE                |  |
| Gamma                                    | TRUE                                                      | TRUE                 | TRUE                | FALSE                   | FALSE                |  |
| Income                                   | TRUE                                                      | TRUE                 | TRUE                | FALSE                   | FALSE                |  |
| LiquidityClassification                  | TRUE                                                      | TRUE                 | TRUE                | FALSE                   | FALSE                |  |
| MarketValueofSharesPurchased             | TRUE                                                      | TRUE                 | TRUE                | FALSE                   | FALSE                |  |
| MarketValueofSharesSold                  | TRUE                                                      | TRUE                 | TRUE                | FALSE                   | FALSE                |  |
| NonCashCollateralSecurity                | TRUE                                                      | TRUE                 | TRUE                | FALSE                   | FALSE                |  |
| NonCashCollateralSecurityValue           | TRUE                                                      | TRUE                 | TRUE                | FALSE                   | FALSE                |  |
| NumberOfContracts                        | TRUE                                                      | TRUE                 | TRUE                | FALSE                   | FALSE                |  |
| NPORIBalance                             | TRUE                                                      | IRUE                 | TRUE                | FALSE                   | FALSE                |  |
| OptionWarrantType                        | TRUE                                                      | TRUE                 | TRUE                | FALSE                   | FALSE                |  |
| PayottProfile                            | TRUE                                                      | IRUE                 | TRUE                | FALSE                   | FALSE                |  |
| RealizedValue                            | TRUE                                                      | TRUE                 | TRUE                | FALSE                   | FALSE                |  |
| RemainingCommitment                      | TRUE                                                      | TRUE                 | TRUE                | FALSE                   | FALSE                |  |
|                                          | TRUE                                                      | TRUE                 | TRUE                | FALSE                   | FALSE                |  |
| SettlementDate                           | TRUE                                                      | TRUE                 | TRUE                | FALSE                   | FALSE                |  |
| SharesPurchased                          | TRUE                                                      | TRUE                 |                     | FALSE                   | FALSE                |  |
| Sharessold                               | TRUE                                                      | TRUE                 |                     | FALSE                   | FALSE                |  |
| SwapDescription                          | TRUE                                                      | TRUE                 |                     | FALSE                   | FALSE                |  |
| SwapDescriptionFaymentsFaid              | TRUE                                                      | TRUE                 |                     |                         | FALSE                |  |
| TotalDistributions                       | TRUE                                                      | TRUE                 | TDUE                |                         | EALSE                |  |
| TriPorty                                 | TRUE                                                      | TRUE                 | TRUE                |                         | EALSE                |  |
|                                          | TRUE                                                      | TRUE                 | TRUE                |                         | EALSE                |  |
| UnfrontPaymentsReceipts                  | TPUE                                                      | TRUE                 | TRUE                |                         | FALCE                |  |
|                                          | TPHE                                                      | TRUE                 | TRUE                |                         | FALCE                |  |
| Changeint Inrealized Value Calculated    | TPHE                                                      | TRUE                 | TRUE                |                         | FALCE                |  |
| NetSharesActivityCalculated              |                                                           |                      |                     |                         | FALSE                |  |
| NetSharesSoldCalculated                  | TRUE                                                      | TRUE                 |                     |                         | FALCE                |  |
| NetMarketValueOfSharesActivityCalculated | TRUE                                                      | TRUE                 | TRUE                | FALSE                   | FALSE                |  |
| NetMarketValueOfSharesSoldCalculated     | TRUE                                                      | TRUE                 | TRUE                | FALSE                   | FALSE                |  |
|                                          | INUL                                                      | INUL                 | INUL                | I ALUL                  | I ALUL               |  |

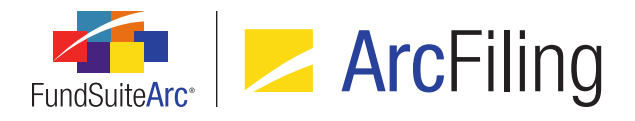

|                                          | Portfolio Statement Template Output Settings page (cont.) |                                |                               |                   |                  |
|------------------------------------------|-----------------------------------------------------------|--------------------------------|-------------------------------|-------------------|------------------|
| New Field Name                           | Formula node                                              | Group Exception<br>Header node | Group Exception Total<br>node | Group Header node | Group Total node |
| CaptionCustomSort                        | FALSE                                                     | TRUE                           | TRUE                          | TRUE              | TRUE             |
| ConvertibleContingent                    | FALSE                                                     | TRUE                           | TRUE                          | TRUE              | TRUE             |
| ConvertibleMandatory                     | FALSE                                                     | TRUE                           | TRUE                          | TRUE              | TRUE             |
| CouponType                               | FALSE                                                     | TRUE                           | TRUE                          | TRUE              | TRUE             |
| InterestOrCouponDeferred                 | FALSE                                                     | TRUE                           | TRUE                          | TRUE              | TRUE             |
| InterestPaidInKind                       | FALSE                                                     | TRUE                           | TRUE                          | TRUE              | TRUE             |
| ReferenceInstrumentDescription           | FALSE                                                     | TRUE                           | TRUE                          | TRUE              | TRUE             |
| Ticker                                   | FALSE                                                     | TRUE                           | TRUE                          | TRUE              | TRUE             |
| AccruedDiscountsPremiums                 | TRUE                                                      | TRUE                           | TRUE                          | TRUE              | TRUE             |
| CapitalGainDistributions                 | TRUE                                                      | TRUE                           | TRUE                          | TRUE              | TRUE             |
| CashCollateralSecurity                   | FALSE                                                     | TRUE                           | TRUE                          | TRUE              | TRUE             |
| CashCollateralSecurityValue              | TRUE                                                      | TRUE                           | TRUE                          | TRUE              | TRUE             |
| CentralCounterparty                      | FALSE                                                     | TRUE                           | TRUE                          | TRUE              | TRUE             |
| ChangeinUnrealizedValue                  | TRUE                                                      | TRUE                           | TRUE                          | TRUE              | TRUE             |
| ClearedbyCentralCounterparty             | FALSE                                                     | TRUE                           | TRUE                          | TRUE              | TRUE             |
| CommittedCapital                         | TRUE                                                      | TRUE                           | TRUE                          | TRUE              | TRUE             |
| ConversionRatio                          | TRUE                                                      | TRUE                           | TRUE                          | TRUE              | TRUE             |
| CounterpartyLEI                          | FALSE                                                     | TRUE                           | TRUE                          | TRUE              | TRUE             |
| CumulativeContributedCapital             | TRUE                                                      | TRUE                           | TRUE                          | TRUE              | TRUE             |
| CurrencyDescriptionBought                | TRUE                                                      | TRUE                           | TRUE                          | TRUE              | TRUE             |
| CurrencyDescriptionSold                  | TRUE                                                      | TRUE                           | TRUE                          | TRUE              | TRUE             |
| Delta                                    | TRUE                                                      | TRUE                           | TRUE                          | TRUE              | TRUE             |
| ExercisePrice                            | TRUE                                                      | TRUE                           | TRUE                          | TRUE              | TRUE             |
| DividendsAffiliatedIssuers               | TRUE                                                      | TRUE                           | TRUE                          | TRUE              | TRUE             |
| Gamma                                    | TRUE                                                      | TRUE                           | TRUE                          | TRUE              | TRUE             |
| Income                                   | TRUE                                                      | TRUE                           | TRUE                          | TRUE              | TRUE             |
| LiquidityClassification                  | FALSE                                                     | TRUE                           | TRUE                          | TRUE              | TRUE             |
| MarketValueofSharesPurchased             | TRUE                                                      | TRUE                           | TRUE                          | TRUE              | TRUE             |
| MarketValueofSharesSold                  | TRUE                                                      | TRUE                           | TRUE                          | TRUE              | TRUE             |
| NonCashCollateralSecurity                | FALSE                                                     | TRUE                           | TRUE                          | TRUE              | TRUE             |
| NonCashCollateralSecurityValue           | TRUE                                                      | TRUE                           | TRUE                          | TRUE              | TRUE             |
| NumberOfContracts                        | IRUE                                                      | TRUE                           | TRUE                          | TRUE              | TRUE             |
|                                          | FALSE                                                     | TRUE                           | TRUE                          | TRUE              |                  |
| OptionVvarrant i ype                     | FALSE                                                     | TRUE                           | TRUE                          | TRUE              | TRUE             |
|                                          | FALSE                                                     | TRUE                           | TRUE                          | TRUE              | TRUE             |
|                                          | TRUE                                                      | TRUE                           | TRUE                          |                   |                  |
| RemainingCommitment                      | TRUE                                                      |                                |                               |                   |                  |
| RepurchaseRate                           | EALSE                                                     | TRUE                           |                               |                   |                  |
| SellemeniDate                            | TDHE                                                      | TRUE                           | TRUE                          | TDUE              |                  |
| SharesSold                               | TRUE                                                      | TRUE                           | TRUE                          | TDUE              | TRUE             |
| Sharessolu                               |                                                           | TRUE                           |                               | TRUE              | TRUE             |
| SwapDescription                          | FALSE                                                     | TRUE                           | TRUE                          | TRUE              | TRUE             |
| SwapDescriptionPaymentsPaceived          | FALSE                                                     | TRUE                           | TRUE                          | TRUE              | TRUE             |
| TotalDistributions                       | TRUE                                                      | TRUE                           | TRUE                          |                   |                  |
| TriParty                                 | FALSE                                                     | TRUE                           | TRUE                          | TRUE              |                  |
|                                          | TRUE                                                      | TRUE                           | TRUE                          | TRUE              | TRUE             |
| UnfrontPaymentsReceipts                  | TRUE                                                      | TRUE                           | TRUE                          | TRUE              |                  |
| Vega                                     | TRUE                                                      | TRUE                           | TRUE                          | TRUE              | TRUE             |
|                                          | TRUE                                                      | TRUE                           | TRUE                          | TRUE              | TRUF             |
| NetSharesActivityCalculated              | TRUE                                                      | TRUE                           | TRUE                          | TRUE              |                  |
| NetSharesSoldCalculated                  | TRUE                                                      | TRUE                           | TRUE                          | TRUE              | TRUF             |
| NetMarketValueOfSharesActivityCalculated | TRUE                                                      | TRUE                           | TRUE                          | TRUE              | TRUF             |
| NetMarketValueOfSharesSoldCalculated     | TRUF                                                      | TRUE                           | TRUF                          | TRUF              | TRUF             |
|                                          |                                                           |                                |                               |                   |                  |

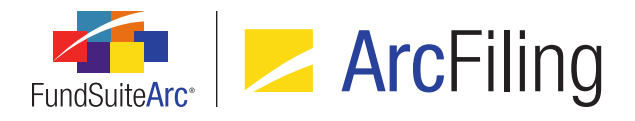

|                                                | Portfolio Statement Template Output Settings page (cont.) |                           |                 |                   |                       |
|------------------------------------------------|-----------------------------------------------------------|---------------------------|-----------------|-------------------|-----------------------|
| New Field Name                                 | Legend node                                               | Negative Subtotal<br>node | Net Assets node | Other Assets node | Other Securities node |
| CaptionCustomSort                              | FALSE                                                     | TRUE                      | TRUE            | TRUE              | (sum all holdings)    |
| ConvertibleContingent                          | FALSE                                                     | TRUE                      | TRUE            | TRUE              | (sum all holdings)    |
| ConvertibleMandatory                           | FALSE                                                     | TRUE                      | TRUE            | TRUE              | (sum all holdings)    |
| CouponType                                     | FALSE                                                     | TRUE                      | TRUE            | TRUE              | (sum all holdings)    |
| InterestOrCouponDeferred                       | FALSE                                                     | TRUE                      | TRUE            | TRUE              | (sum all holdings)    |
| InterestPaidInKind                             | FALSE                                                     | TRUE                      | TRUE            | TRUE              | (sum all holdings)    |
| ReferenceInstrumentDescription                 | FALSE                                                     | TRUE                      | TRUE            | TRUE              | (sum all holdings)    |
| Ticker                                         | FALSE                                                     | TRUE                      | TRUE            | TRUE              | (sum all holdings)    |
| AccruedDiscountsPremiums                       | FALSE                                                     | TRUE                      | TRUE            | TRUE              | (sum all holdings)    |
| CapitalGainDistributions                       | FALSE                                                     | TRUE                      | TRUE            | TRUE              | (sum all holdings)    |
| CashCollateralSecurity                         | FALSE                                                     | TRUE                      | TRUE            | TRUE              | (sum all holdings)    |
| CashCollateralSecurityValue                    | FALSE                                                     | TRUE                      | TRUE            | TRUE              | (sum all holdings)    |
| CentralCounterparty                            | FALSE                                                     | TRUE                      | TRUE            | TRUE              | (sum all holdings)    |
| ChangeinUnrealizedValue                        | FALSE                                                     | TRUE                      | TRUE            | TRUE              | (sum all holdings)    |
| ClearedbyCentralCounterparty                   | FALSE                                                     | TRUE                      | TRUE            | TRUE              | (sum all holdings)    |
| CommittedCapital                               | FALSE                                                     | TRUE                      | TRUE            | TRUE              | (sum all holdings)    |
| ConversionRatio                                | FALSE                                                     | TRUE                      | TRUE            | TRUE              | (sum all holdings)    |
| CounterpartyLEI                                | FALSE                                                     | TRUE                      | TRUE            | TRUE              | (sum all holdings)    |
| CumulativeContributedCapital                   | FALSE                                                     | TRUE                      | TRUE            | TRUE              | (sum all holdings)    |
| CurrencyDescriptionBought                      | FALSE                                                     | TRUE                      | TRUE            | TRUE              | (sum all holdings)    |
| CurrencyDescriptionSold                        | FALSE                                                     | TRUE                      | TRUE            | TRUE              | (sum all holdings)    |
| Delta                                          | FALSE                                                     | TRUE                      | TRUE            | TRUE              | (sum all holdings)    |
| ExercisePrice                                  | FALSE                                                     | TRUE                      | TRUE            | TRUE              | (sum all holdings)    |
| DividendsAffiliatedIssuers                     | FALSE                                                     | TRUE                      | TRUE            | TRUE              | (sum all holdings)    |
| Gamma                                          | FALSE                                                     | TRUE                      | TRUE            | TRUE              | (sum all holdings)    |
| Income                                         | FALSE                                                     | TRUE                      | TRUE            | TRUE              | (sum all holdings)    |
| LiquidityClassification                        | FALSE                                                     | TRUE                      | TRUE            | TRUE              | (sum all holdings)    |
| MarketValueofSharesPurchased                   | FALSE                                                     | TRUE                      | TRUE            | TRUE              | (sum all holdings)    |
| MarketValueofSharesSold                        | FALSE                                                     | TRUE                      | TRUE            | TRUE              | (sum all holdings)    |
| NonCashCollateralSecurity                      | FALSE                                                     | TRUE                      | TRUE            | TRUE              | (sum all holdings)    |
| NonCashCollateralSecurityValue                 | FALSE                                                     | TRUE                      | TRUE            | TRUE              | (sum all holdings)    |
| NumberOfContracts                              | FALSE                                                     | TRUE                      | TRUE            | TRUE              | (sum all holdings)    |
| NPORIBalance                                   | FALSE                                                     | TRUE                      | IRUE            | TRUE              | (sum all holdings)    |
| Optionwarrant lype                             | FALSE                                                     | TRUE                      | TRUE            | TRUE              | (sum all holdings)    |
|                                                | FALSE                                                     | TRUE                      | TRUE            | TRUE              | (sum all holdings)    |
|                                                | FALSE                                                     | TRUE                      |                 | TRUE              | (sum all holdings)    |
| RemainingCommitment                            | FALSE                                                     | TRUE                      |                 | TRUE              | (sum all holdings)    |
| RepurchaseRate                                 | FALSE                                                     | TRUE                      |                 | TRUE              | (sum all holdings)    |
| SettementDate                                  | FALSE                                                     | TRUE                      |                 | TRUE              | (sum all holdings)    |
| SharesSold                                     | FALSE                                                     | TRUE                      | TRUE            | TRUE              | (sum all holdings)    |
| SwapDoscription                                | FALSE                                                     | TRUE                      |                 | TRUE              | (sum all holdings)    |
| SwapDescription<br>SwapDescriptionPaymentsPaid | FALSE                                                     | TRUE                      | TRUE            | TRUE              | (sum all holdings)    |
| SwapDescriptionPaymentsPaceived                | FALSE                                                     | TRUE                      | TRUE            | TRUE              | (sum all holdings)    |
| TotalDistributions                             | FALSE                                                     | TRUE                      | TRUE            | TRUE              | (sum all holdings)    |
| TriParty                                       | FALSE                                                     | TRUE                      | TRUE            | TRUE              | (sum all holdings)    |
|                                                | FALSE                                                     | TRUE                      | TRUE            | TRUE              | (sum all holdings)    |
| UpfrontPaymentsReceipts                        | FALSE                                                     | TRUE                      | TRUE            | TRUF              | (sum all holdings)    |
| Vega                                           | FALSE                                                     | TRUE                      | TRUE            | TRUE              | (sum all holdings)    |
|                                                | FALSE                                                     | TRUF                      | TRUE            | TRUF              | (sum all holdings)    |
| NetSharesActivityCalculated                    | FALSE                                                     | TRUF                      | TRUE            | TRUF              | (sum all holdings)    |
| NetSharesSoldCalculated                        | FALSE                                                     | TRUE                      | TRUE            | TRUE              | (sum all holdings)    |
| NetMarketValueOfSharesActivitvCalculated       | FALSE                                                     | TRUE                      | TRUE            | TRUE              | (sum all holdings)    |
| NetMarketValueOfSharesSoldCalculated           | FALSE                                                     | TRUE                      | TRUE            | TRUE              | (sum all holdings)    |

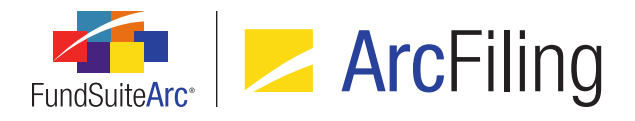

|                                          | Portfolio Statement Template Output Settings page (cont.) |               |                      |                            |                                     |  |
|------------------------------------------|-----------------------------------------------------------|---------------|----------------------|----------------------------|-------------------------------------|--|
| New Field Name                           | Positive Subtotal node                                    | Security node | Security Single node | Stack Level Header<br>node | Stack Level Security<br>Single node |  |
| CaptionCustomSort                        | TRUE                                                      | TRUE          | TRUE                 | TRUE                       | TRUE                                |  |
| ConvertibleContingent                    | TRUE                                                      | TRUE          | TRUE                 | TRUE                       | TRUE                                |  |
| ConvertibleMandatory                     | TRUE                                                      | TRUE          | TRUE                 | TRUE                       | TRUE                                |  |
| CouponType                               | TRUE                                                      | TRUE          | TRUE                 | TRUE                       | TRUE                                |  |
| InterestOrCouponDeferred                 | TRUE                                                      | TRUE          | TRUE                 | TRUE                       | TRUE                                |  |
| InterestPaidInKind                       | TRUE                                                      | TRUE          | TRUE                 | TRUE                       | TRUE                                |  |
| ReferenceInstrumentDescription           | TRUE                                                      | TRUE          | TRUE                 | TRUE                       | TRUE                                |  |
| Ticker                                   | TRUE                                                      | TRUE          | TRUE                 | TRUE                       | TRUE                                |  |
| AccruedDiscountsPremiums                 | TRUE                                                      | TRUE          | TRUE                 | TRUE                       | TRUE                                |  |
| CapitalGainDistributions                 | TRUE                                                      | TRUE          | TRUE                 | TRUE                       | TRUE                                |  |
| CashCollateralSecurity                   | TRUE                                                      | TRUE          | TRUE                 | TRUE                       | TRUE                                |  |
| CashCollateralSecurityValue              | TRUE                                                      | TRUE          | TRUE                 | TRUE                       | TRUE                                |  |
| CentralCounterparty                      | TRUE                                                      | TRUE          | TRUE                 | TRUE                       | TRUE                                |  |
| ChangeinUnrealizedValue                  | TRUE                                                      | TRUE          | TRUE                 | TRUE                       | TRUE                                |  |
| ClearedbyCentralCounterparty             | TRUE                                                      | TRUE          | TRUE                 | TRUE                       | TRUE                                |  |
| CommittedCapital                         | TRUE                                                      | TRUE          | TRUE                 | TRUE                       | TRUE                                |  |
| ConversionRatio                          | TRUE                                                      | TRUE          | TRUE                 | TRUE                       | TRUE                                |  |
| CounterpartyLEI                          | TRUE                                                      | TRUE          | TRUE                 | TRUE                       | TRUE                                |  |
| CumulativeContributedCapital             | TRUE                                                      | TRUE          | TRUE                 | TRUE                       | TRUE                                |  |
| CurrencyDescriptionBought                | TRUE                                                      | TRUE          | TRUE                 | TRUE                       | TRUE                                |  |
| CurrencyDescriptionSold                  | TRUE                                                      | TRUE          | TRUE                 | TRUE                       | TRUE                                |  |
| Delta                                    | TRUE                                                      | TRUE          | TRUE                 | TRUE                       | TRUE                                |  |
| ExercisePrice                            | TRUE                                                      | TRUE          | TRUE                 | TRUE                       | TRUE                                |  |
| DividendsAffiliatedIssuers               | TRUE                                                      | TRUE          | TRUE                 | TRUE                       | TRUE                                |  |
| Gamma                                    | TRUE                                                      | TRUE          | TRUE                 | TRUE                       | TRUE                                |  |
| Income                                   | TRUE                                                      | TRUE          | TRUE                 | TRUE                       | TRUE                                |  |
| LiquidityClassification                  | TRUE                                                      | TRUE          | TRUE                 | TRUE                       | TRUE                                |  |
| MarketValueofSharesPurchased             | TRUE                                                      | TRUE          | TRUE                 | TRUE                       | TRUE                                |  |
| MarketValueofSharesSold                  | TRUE                                                      | TRUE          | TRUE                 | TRUE                       | TRUE                                |  |
| NonCashCollateralSecurity                | TRUE                                                      | TRUE          | IRUE                 | TRUE                       | TRUE                                |  |
| NonCashCollateralSecurityValue           | TRUE                                                      | TRUE          | TRUE                 | TRUE                       | TRUE                                |  |
| NumberOfContracts                        | TRUE                                                      |               | TRUE                 | TRUE                       | TRUE                                |  |
|                                          | TRUE                                                      | TRUE          | TRUE                 | TRUE                       | TRUE                                |  |
| OptionWarrant i ype                      | TRUE                                                      | TRUE          | TRUE                 | TRUE                       | TRUE                                |  |
|                                          | TRUE                                                      |               | TRUE                 |                            | TRUE                                |  |
| Realized value                           | TRUE                                                      |               | TRUE                 |                            | TRUE                                |  |
| RemainingCommunem                        |                                                           |               | TRUE                 | TRUE                       | TRUE                                |  |
| RepurchaseRale                           | TRUE                                                      | TRUE          | TRUE                 |                            | TRUE                                |  |
| SellemeniDale                            | TRUE                                                      | TRUE          | TRUE                 | TRUE                       | TRUE                                |  |
| SharesPuld                               | TRUE                                                      | TRUE          | TRUE                 | TRUE                       | TRUE                                |  |
| Sharessolu                               | TRUE                                                      | TRUE          |                      |                            | TRUE                                |  |
| SwapDescription                          | TRUE                                                      | TRUE          | TRUE                 | TRUE                       | TRUE                                |  |
| SwapDescriptionPaymentsPaceived          | TPUE                                                      | TRUE          | TDUE                 | TRUE                       | TRUE                                |  |
| TotalDistributions                       | TRUE                                                      | TRUE          | TRUE                 | TRUE                       | TRUE                                |  |
| TriParty                                 | TRUE                                                      | TRUE          | TRUE                 | TRUE                       | TRUE                                |  |
|                                          | TRUE                                                      | TRUE          | TRUE                 | TRUE                       | TRUE                                |  |
|                                          | TRUE                                                      | TRUE          | TRUE                 | TRUE                       | TRUE                                |  |
| Vena                                     | TRUE                                                      | TRUE          | TRUE                 | TRUE                       | TRUE                                |  |
|                                          | TRUF                                                      | TRUE          | TRUE                 | TRUE                       | TRUE                                |  |
| NetSharesActivityCalculated              | TRUE                                                      | TRUE          | TRUE                 | TRUE                       | TRUE                                |  |
| NetSharesSoldCalculated                  | TRUE                                                      | TRUE          | TRUE                 | TRUE                       | TRUE                                |  |
| NetMarketValueOfSharesActivityCalculated | TRUE                                                      | TRUE          | TRUE                 | TRUE                       | TRUE                                |  |
| NetMarketValueOfSharesSoldCalculated     | TRUE                                                      | TRUE          | TRUE                 | TRUE                       | TRUE                                |  |
|                                          | INCL                                                      | 11.0          | INCL                 | INCE                       | INCL                                |  |

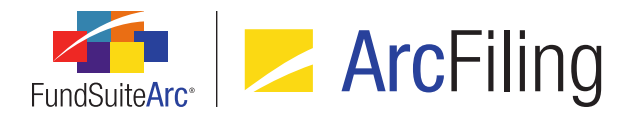

|                                                | Portfolio Statemer        | nt Template Output S      | Financial Workbook Templates page                                                |                                                                                                    |                                                                                                    |
|------------------------------------------------|---------------------------|---------------------------|----------------------------------------------------------------------------------|----------------------------------------------------------------------------------------------------|----------------------------------------------------------------------------------------------------|
| New Field Name                                 | Stack Level Total<br>node | Total Investments<br>node | "Format Items" tab ><br>Item Suppression ><br>Custom suppression<br>> Colum Name | Caclulation Sheets ><br>Add/Edit Item<br>(Holdings) > Add/Edit<br>Element (Holdings<br>Category) > Value to<br>sum | Caclulation Sheets ><br>Add/Edit Item<br>(Holdings) > Add/Edit<br>Element (Holdings<br>Category Maturity<br>Range) > Value to sum |
| CaptionCustomSort                              | TRUE                      | TRUE                      | FALSE                                                                            | FALSE                                                                                                    | FALSE                                                                                                    |
| ConvertibleContingent                          | TRUE                      | TRUE                      | FALSE                                                                            | FALSE                                                                                                    | FALSE                                                                                                    |
| ConvertibleMandatory                           | TRUE                      | TRUE                      | FALSE                                                                            | FALSE                                                                                                    | FALSE                                                                                                    |
| CouponType                                     | TRUE                      | TRUE                      | FALSE                                                                            | FALSE                                                                                                    | FALSE                                                                                                    |
| InterestOrCouponDeferred                       | TRUE                      | TRUE                      | FALSE                                                                            | FALSE                                                                                                    | FALSE                                                                                                    |
| InterestPaidInKind                             | TRUE                      | TRUE                      | FALSE                                                                            | FALSE                                                                                                    | FALSE                                                                                                    |
| ReferenceInstrumentDescription                 | TRUE                      | TRUE                      | FALSE                                                                            | FALSE                                                                                                    | FALSE                                                                                                    |
| Ticker                                         | TRUE                      | TRUE                      | FALSE                                                                            | FALSE                                                                                                    | FALSE                                                                                                    |
| AccruedDiscountsPremiums                       | TRUE                      | TRUE                      | FALSE                                                                            | TRUE                                                                                                    | TRUE                                                                                                    |
| CapitalGainDistributions                       | TRUE                      | TRUE                      | FALSE                                                                            | TRUE                                                                                                    | TRUE                                                                                                    |
| CashCollateralSecurity                         | TRUE                      | TRUE                      | FALSE                                                                            | FALSE                                                                                                    | FALSE                                                                                                    |
| CashCollateralSecurityValue                    | TRUE                      | TRUE                      | FALSE                                                                            | TRUE                                                                                                    | TRUE                                                                                                    |
| CentralCounterparty                            | TRUE                      | TRUE                      | FALSE                                                                            | FALSE                                                                                                    | FALSE                                                                                                    |
| ChangeinUnrealizedValue                        | TRUE                      | TRUE                      | FALSE                                                                            | TRUE                                                                                                    | TRUE                                                                                                    |
| ClearedbyCentralCounterparty                   | TRUE                      | TRUE                      | FALSE                                                                            | FALSE                                                                                                    | FALSE                                                                                                    |
| CommittedCapital                               | TRUE                      | TRUE                      | FALSE                                                                            | TRUE                                                                                                    | TRUE                                                                                                    |
| ConversionRatio                                | TRUE                      | TRUE                      | FALSE                                                                            | TRUE                                                                                                    | TRUE                                                                                                    |
| CounterpartyLEI                                | TRUE                      | TRUE                      | FALSE                                                                            | FALSE                                                                                                    | FALSE                                                                                                    |
| CumulativeContributedCapital                   | TRUE                      | TRUE                      | FALSE                                                                            | TRUE                                                                                                    | TRUE                                                                                                    |
| CurrencyDescriptionBought                      | TRUE                      | TRUE                      | FALSE                                                                            | TRUE                                                                                                    | TRUE                                                                                                    |
| CurrencyDescriptionSold                        | TRUE                      | TRUE                      | FALSE                                                                            | TRUE                                                                                                    | TRUE                                                                                                    |
| Delta                                          | TRUE                      | TRUE                      | FALSE                                                                            | TRUE                                                                                                    | TRUE                                                                                                    |
| ExercisePrice                                  | TRUE                      | TRUE                      | FALSE                                                                            | TRUE                                                                                                    | TRUE                                                                                                    |
| DividendsAffiliatedIssuers                     | TRUE                      | TRUE                      | FALSE                                                                            | TRUE                                                                                                    | TRUE                                                                                                    |
| Gamma                                          | TRUE                      | TRUE                      | FALSE                                                                            | TRUE                                                                                                    | TRUE                                                                                                    |
| Income                                         | TRUE                      | TRUE                      | FALSE                                                                            | TRUE                                                                                                    | TRUE                                                                                                    |
| LiquidityClassification                        | TRUE                      | TRUE                      | FALSE                                                                            | FALSE                                                                                                    | FALSE                                                                                                    |
| MarketValueofSharesPurchased                   | TRUE                      | TRUE                      | FALSE                                                                            | TRUE                                                                                                    | TRUE                                                                                                    |
| MarketValueofSharesSold                        | TRUE                      | TRUE                      | FALSE                                                                            | TRUE                                                                                                    | TRUE                                                                                                    |
| NonCashCollateralSecurity                      | TRUE                      | TRUE                      | FALSE                                                                            | FALSE                                                                                                    | FALSE                                                                                                    |
| NonCashCollateralSecurityValue                 | TRUE                      | TRUE                      | FALSE                                                                            | TRUE                                                                                                    | TRUE                                                                                                    |
| NumberOfContracts                              | TRUE                      | TRUE                      | FALSE                                                                            | TRUE                                                                                                    | TRUE                                                                                                    |
|                                                | TRUE                      | TRUE                      | FALSE                                                                            | FALSE                                                                                                    | FALSE                                                                                                    |
| OptionWarrantType                              | TRUE                      | TRUE                      | FALSE                                                                            | FALSE                                                                                                    | FALSE                                                                                                    |
|                                                | TRUE                      | TRUE                      | FALSE                                                                            | FALSE                                                                                                    | FALSE                                                                                                    |
|                                                | TRUE                      | TRUE                      | FALSE                                                                            |                                                                                                    | TRUE                                                                                                    |
| RemainingCommitment                            | TRUE                      | TRUE                      | FALSE                                                                            |                                                                                                    |                                                                                                    |
| RepurchaseRate                                 | TRUE                      | TRUE                      | FALSE                                                                            |                                                                                                    |                                                                                                    |
| SettementDate                                  | TRUE                      | TRUE                      | FALSE                                                                            | TRUE                                                                                                    |                                                                                                    |
| SharesSold                                     | TRUE                      | TRUE                      | EALSE                                                                            | TRUE                                                                                                    | TRUE                                                                                                    |
| SwapDescription                                | TRUE                      | TRUE                      | FALSE                                                                            | EALSE                                                                                                    | EALSE                                                                                                    |
| SwapDescription<br>SwapDescriptionPaymentsPaid | TRUE                      | TRUE                      | FALSE                                                                            | FALSE                                                                                                    | FALSE<br>EALSE                                                                                                    |
| SwapDescription ayments and                    | TRUE                      | TRUE                      | FALSE                                                                            | FALSE                                                                                                    | FALSE                                                                                                    |
| TotalDistributions                             | TRUE                      | TRUE                      | FALSE                                                                            | TRUE                                                                                                    | TRUE                                                                                                    |
| TriParty                                       | TRUE                      | TRUE                      | FALSE                                                                            | FALSE                                                                                                    | FALSE                                                                                                    |
|                                                | TRUE                      | TRUE                      | FALSE                                                                            | TRUE                                                                                                    | TRUE                                                                                                    |
|                                                | TRUE                      | TRUE                      | FALSE                                                                            | TRUE                                                                                                    | TRUE                                                                                                    |
| Vena                                           | TRUE                      | TRUE                      | FALSE                                                                            | TRUE                                                                                                    | TRUE                                                                                                    |
|                                                | TRUE                      | TRUF                      | FALSE                                                                            | TRUE                                                                                                    | TRUE                                                                                                    |
| NetSharesActivityCalculated                    | TRUE                      | TRUF                      | FALSE                                                                            | TRUE                                                                                                    | TRUE                                                                                                    |
| NetSharesSoldCalculated                        | TRUF                      | TRUF                      | FALSE                                                                            | TRUE                                                                                                    | TRUF                                                                                                    |
| NetMarketValueOfSharesActivitvCalculated       | TRUE                      | TRUE                      | FALSE                                                                            | TRUE                                                                                                    | TRUE                                                                                                    |
| NetMarketValueOfSharesSoldCalculated           | TRUE                      | TRUE                      | FALSE                                                                            | TRUE                                                                                                    | TRUE                                                                                                    |

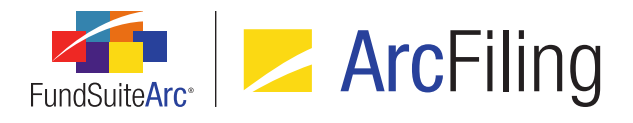

|                                          | Financial Workbook Templates page (cont.)                                                                                   |                                                                                                    |                                                                                                    |                                                                                                    |  |  |  |
|------------------------------------------|----------------------------------------------------------------------------------------------------|----------------------------------------------------------------------------------------------------|----------------------------------------------------------------------------------------------------|----------------------------------------------------------------------------------------------------|--|--|--|
| New Field Name                           | Caclulation Sheets ><br>Add/Edit Item<br>(Holdings) > Add/Edit<br>Element (Holdings<br>Category Subtotal) ><br>Value to sum | Caclulation Sheets ><br>Add/Edit Item<br>(Holdings) > Add/Edit<br>Element (Holdings<br>Detail) > Value to sum | Caclulation Sheets ><br>Add/Edit Item<br>(Holdings) > Add/Edit<br>Element (Holdings<br>Detail) > Add/Edit<br>Conditions > Field by<br>which to group | Caclulation Sheets ><br>Add/Edit Item<br>(Portfolio Statement<br>Definition) > Add/Edit<br>Element > (Formula<br>item) > Value |  |  |  |
| CaptionCustomSort                        | FALSE                                                                                                    | FALSE                                                                                                    | TRUE                                                                                                    | FALSE                                                                                                    |  |  |  |
| ConvertibleContingent                    | FALSE                                                                                                    | FALSE                                                                                                    | FALSE                                                                                                    | FALSE                                                                                                    |  |  |  |
| ConvertibleMandatory                     | FALSE                                                                                                    | FALSE                                                                                                    | FALSE                                                                                                    | FALSE                                                                                                    |  |  |  |
| CouponType                               | FALSE                                                                                                    | FALSE                                                                                                    | TRUE                                                                                                    | FALSE                                                                                                    |  |  |  |
| InterestOrCouponDeferred                 | FALSE                                                                                                    | FALSE                                                                                                    | FALSE                                                                                                    | FALSE                                                                                                    |  |  |  |
| InterestPaidInKind                       | FALSE                                                                                                    | FALSE                                                                                                    | FALSE                                                                                                    | FALSE                                                                                                    |  |  |  |
| ReferenceInstrumentDescription           | FALSE                                                                                                    | FALSE                                                                                                    | TRUE                                                                                                    | FALSE                                                                                                    |  |  |  |
| Ticker                                   | FALSE                                                                                                    | FALSE                                                                                                    | TRUE                                                                                                    | FALSE                                                                                                    |  |  |  |
| AccruedDiscountsPremiums                 | TRUE                                                                                                    | TRUE                                                                                                    | TRUE                                                                                                    | TRUE                                                                                                    |  |  |  |
| CapitalGainDistributions                 | TRUE                                                                                                    | TRUE                                                                                                    | TRUE                                                                                                    | TRUE                                                                                                    |  |  |  |
| CashCollateralSecurity                   | FALSE                                                                                                    | FALSE                                                                                                    | FALSE                                                                                                    | FALSE                                                                                                    |  |  |  |
| CashCollateralSecurityValue              | TRUE                                                                                                    | TRUE                                                                                                    | TRUE                                                                                                    | TRUE                                                                                                    |  |  |  |
| CentralCounterparty                      | FALSE                                                                                                    | FALSE                                                                                                    | TRUE                                                                                                    | FALSE                                                                                                    |  |  |  |
| ChangeinUnrealizedValue                  | TRUE                                                                                                    | TRUE                                                                                                    | TRUE                                                                                                    | TRUE                                                                                                    |  |  |  |
| ClearedbyCentralCounterparty             | FALSE                                                                                                    | FALSE                                                                                                    | FALSE                                                                                                    | FALSE                                                                                                    |  |  |  |
| CommittedCapital                         | TRUE                                                                                                    | TRUE                                                                                                    | TRUE                                                                                                    | TRUE                                                                                                    |  |  |  |
| ConversionRatio                          | TRUE                                                                                                    | TRUE                                                                                                    | TRUE                                                                                                    | TRUE                                                                                                    |  |  |  |
| CounterpartyLEI                          | FALSE                                                                                                    | FALSE                                                                                                    | TRUE                                                                                                    | FALSE                                                                                                    |  |  |  |
| CumulativeContributedCapital             | TRUE                                                                                                    | TRUE                                                                                                    | TRUE                                                                                                    | TRUE                                                                                                    |  |  |  |
| CurrencyDescriptionBought                | TRUE                                                                                                    | TRUE                                                                                                    | TRUE                                                                                                    | TRUE                                                                                                    |  |  |  |
| CurrencyDescriptionSold                  | TRUE                                                                                                    | TRUE                                                                                                    | TRUE                                                                                                    | TRUE                                                                                                    |  |  |  |
| Delta                                    | TRUE                                                                                                    | TRUE                                                                                                    | TRUE                                                                                                    | TRUE                                                                                                    |  |  |  |
| ExercisePrice                            | TRUE                                                                                                    | TRUE                                                                                                    | TRUE                                                                                                    | TRUE                                                                                                    |  |  |  |
| DividendsAffiliatedIssuers               | TRUE                                                                                                    | TRUE                                                                                                    | TRUE                                                                                                    | TRUE                                                                                                    |  |  |  |
| Gamma                                    | TRUE                                                                                                    | TRUE                                                                                                    | TRUE                                                                                                    | TRUE                                                                                                    |  |  |  |
| Income                                   | TRUE                                                                                                    | TRUE                                                                                                    | TRUE                                                                                                    | TRUE                                                                                                    |  |  |  |
| LiquidityClassification                  | FALSE                                                                                                    | FALSE                                                                                                    | TRUE                                                                                                    | FALSE                                                                                                    |  |  |  |
| MarketValueofSharesPurchased             | TRUE                                                                                                    | TRUE                                                                                                    | TRUE                                                                                                    | TRUE                                                                                                    |  |  |  |
| MarketValueofSharesSold                  | TRUE                                                                                                    | TRUE                                                                                                    | TRUE                                                                                                    | TRUE                                                                                                    |  |  |  |
| NonCashCollateralSecurity                | FALSE                                                                                                    | FALSE                                                                                                    | FALSE                                                                                                    | FALSE                                                                                                    |  |  |  |
| NonCashCollateralSecurityValue           | TRUE                                                                                                    | TRUE                                                                                                    | TRUE                                                                                                    | TRUE                                                                                                    |  |  |  |
| NumberOfContracts                        | TRUE                                                                                                    | TRUE                                                                                                    | TRUE                                                                                                    | TRUE                                                                                                    |  |  |  |
| NPORTBalance                             | FALSE                                                                                                    | FALSE                                                                                                    | TRUE                                                                                                    | FALSE                                                                                                    |  |  |  |
| OptionWarrantType                        | FALSE                                                                                                    | FALSE                                                                                                    | TRUE                                                                                                    | FALSE                                                                                                    |  |  |  |
| PayoffProfile                            | FALSE                                                                                                    | FALSE                                                                                                    | TRUE                                                                                                    | FALSE                                                                                                    |  |  |  |
| RealizedValue                            | TRUE                                                                                                    | TRUE                                                                                                    | TRUE                                                                                                    | TRUE                                                                                                    |  |  |  |
| RemainingCommitment                      | TRUE                                                                                                    | TRUE                                                                                                    | TRUE                                                                                                    | TRUE                                                                                                    |  |  |  |
| RepurchaseRate                           | TRUE                                                                                                    | TRUE                                                                                                    | TRUE                                                                                                    | TRUE                                                                                                    |  |  |  |
| SettlementDate                           | FALSE                                                                                                    | FALSE                                                                                                    | TRUE                                                                                                    | FALSE                                                                                                    |  |  |  |
| SharesPurchased                          | TRUE                                                                                                    | TRUE                                                                                                    | TRUE                                                                                                    | TRUE                                                                                                    |  |  |  |
| SharesSold                               | TRUE                                                                                                    | TRUE                                                                                                    | TRUE                                                                                                    | TRUE                                                                                                    |  |  |  |
| SwapDescription                          | FALSE                                                                                                    | FALSE                                                                                                    | TRUE                                                                                                    | FALSE                                                                                                    |  |  |  |
| SwapDescriptionPaymentsPaid              | FALSE                                                                                                    | FALSE                                                                                                    | TRUE                                                                                                    | FALSE                                                                                                    |  |  |  |
| SwapDescriptionPaymentsReceived          | FALSE                                                                                                    | FALSE                                                                                                    | TRUE                                                                                                    | FALSE                                                                                                    |  |  |  |
| TotalDistributions                       | TRUE                                                                                                    | TRUE                                                                                                    | TRUE                                                                                                    | TRUE                                                                                                    |  |  |  |
| TriParty                                 | FALSE                                                                                                    | FALSE                                                                                                    | FALSE                                                                                                    | FALSE                                                                                                    |  |  |  |
| UnrealizedAppreciationDepreciation       | TRUE                                                                                                    | TRUE                                                                                                    | TRUE                                                                                                    | TRUE                                                                                                    |  |  |  |
| UpfrontPaymentsReceipts                  | TRUE                                                                                                    | TRUE                                                                                                    | TRUE                                                                                                    | TRUE                                                                                                    |  |  |  |
| Vega                                     | TRUE                                                                                                    | TRUE                                                                                                    | TRUE                                                                                                    | TRUE                                                                                                    |  |  |  |
| ChangeinUnrealizedValueCalculated        | TRUE                                                                                                    | TRUE                                                                                                    | TRUE                                                                                                    | TRUE                                                                                                    |  |  |  |
| NetSharesActivityCalculated              | TRUE                                                                                                    | TRUE                                                                                                    | TRUE                                                                                                    | FALSE                                                                                                    |  |  |  |
| NetSharesSoldCalculated                  | TRUE                                                                                                    | TRUE                                                                                                    | TRUE                                                                                                    | FALSE                                                                                                    |  |  |  |
| NetMarketValueOfSharesActivityCalculated | TRUE                                                                                                    | TRUE                                                                                                    | TRUE                                                                                                    | FALSE                                                                                                    |  |  |  |
| NetMarketValueOfSharesSoldCalculated     | TRUE                                                                                                    | TRUE                                                                                                    | TRUE                                                                                                    | FALSE                                                                                                    |  |  |  |

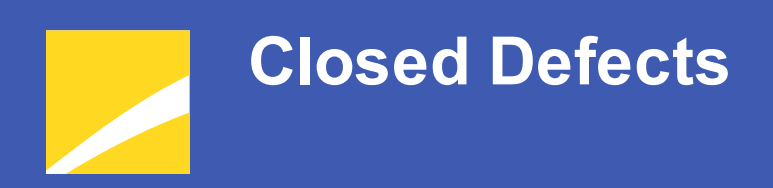

The following issues were addressed in this release of FundSuiteArc products.

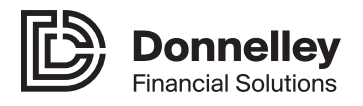

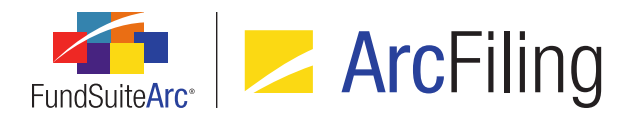

| Product                    | DFS ID                      | Module/Location                  | Description                                                                                                    |
|----------------------------|-----------------------------|----------------------------------|----------------------------------------------------------------------------------------------------|
| ArcFiling                  | 154033<br>(IM16-<br>187424) | Output                           | Resolved a defect that prevented successful <i>Live</i> filings from displaying on the <b>Filing Manager</b> page.                                               |
| ArcFiling                  | 154652<br>(IM16-<br>701866) | Output                           | Resolved a defect that resulted in an incorrect answer on the N-<br>MFP Review Report.                                                                           |
| ArcFiling                  | 155468<br>(IM16-<br>724511) | Securities Audit Report          | Resolved a defect that prevented changes to Item C.1 from displaying in the Securities Audit Report.                                                             |
| ArcFiling/<br>ArcReporting | 152795                      | Output                           | Performance improvements were made to the output engine.                                                                                                    |
| ArcFiling/<br>ArcReporting | 153716                      | Table Styles                     | Removed validation logic that prevented table styles containing underscores from being added/saved.                                                              |
| ArcFiling/<br>ArcReporting | 154038                      | Tabular Data<br>Templates        | Resolved a defect that resulted in selection names to be truncated in the <i>Format</i> drop-down list on the <b>Tabular Data Template Output Settings</b> page. |
| ArcFiling/<br>ArcReporting | 155698                      | Portfolio Statement<br>Templates | Resolved a defect that prevented portfolio statement template percentages from totaling correctly.                                                               |
| ArcFiling/<br>ArcReporting | 156674                      | Fund Holdings                    | Performance improvements were made to the <b>Fund Holdings</b> page when retrieving security categorization.                                                     |
| ArcFiling/<br>ArcReporting | 160885                      | Fund Holdings                    | Performance improvements to the <b>Fund Holdings</b> page.                                                                                                    |
| ArcFiling/<br>ArcReporting | 162529                      | Project                          | Performance improvements were made to the <b>Project Templates</b> page.                                                                                         |

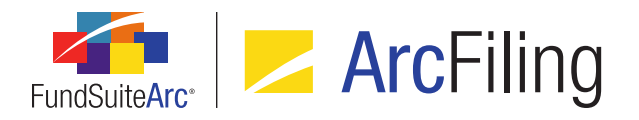

| Product                    | DFS ID                      | Module/Location                  | Description                                                                                                    |
|----------------------------|-----------------------------|----------------------------------|----------------------------------------------------------------------------------------------------|
| ArcFiling/<br>ArcReporting | 163435                      | Project                          | Performance improvements were made to project roll-forward logic.                                                                                                    |
| ArcFiling/<br>ArcReporting | 163871                      | Text Libraries                   | Performance improvements were made to the <b>Text Libraries</b> page to optimize loading times.                                                                                                    |
| ArcFiling/<br>ArcReporting | 165040                      | Data Import/Dataload             | Performance improvements were made to data import/dataload processes.                                                                                                    |
| ArcFiling/<br>ArcReporting | 143163<br>(IM16-<br>231544) | Text Libraries                   | In previous application versions, unanticipated extra line breaks<br>appeared in project output where manually-entered page breaks<br>existed on a line containing text. Users will now be restricted from<br>entering a manual page break in a text snippet by using Ctrl +<br>Enter on lines containing text. The user will be presented with a<br>message to remind them that page breaks can only be added to<br>an empty line. |
| ArcFiling/<br>ArcReporting | 149784<br>(IM16-<br>708220) | Portfolio Statement<br>Templates | Resolved a defect that resulted in portfolios not footing properly<br>when security categorization does not exist.                                                                                                    |
| ArcFiling/<br>ArcReporting | 152542<br>(IM16-<br>712400) | Text Libraries                   | Resolved an issue in which text containing <i>bold</i> formatting was not displaying as bold in PDF output.                                                                                                    |
| ArcFiling/<br>ArcReporting | 153972<br>(IM16-<br>718922) | Security/Investment<br>Master    | Resolved a defect that resulted in issues deleting spaces via the <b>Security/Investment Master</b> page.                                                                                                    |
| ArcFiling/<br>ArcReporting | 154036<br>(IM16-<br>246462) | Project                          | Resolved a defect that caused document structure template items to duplicate on the <i>Components</i> tab of the <b>Project</b> page.                                                                                                    |

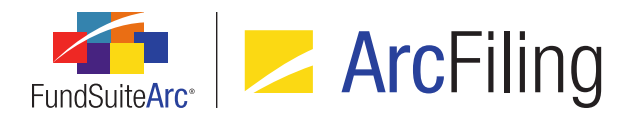

| Product                    | DFS ID                      | Module/Location   | Description                                                                                                    |
|----------------------------|-----------------------------|-------------------|----------------------------------------------------------------------------------------------------|
| ArcFiling/<br>ArcReporting | 154121<br>(IM16-<br>702880) | Output            | Resolved a defect that prevented users from generating PDF output.                                               |
| ArcFiling/<br>ArcReporting | 154133<br>(IM16-<br>708621) | Fund Holdings     | Resolved a defect that prevented the <b>Fund Holdings</b> page from loading.                                     |
| ArcFiling/<br>ArcReporting | 154647<br>(IM16-<br>232628) | Project           | Resolved a defect that caused the frequent display of a <i>We're Sorry</i> message.                              |
| ArcFiling/<br>ArcReporting | 154650<br>(IM16-<br>701194) | Project Templates | Resolved a defect that prevented import options from working as expected.                                        |
| ArcFiling/<br>ArcReporting | 154658<br>(IM16-<br>701518) | Text Libraries    | Resolved a defect that prevented users from creating content in snippets.                                        |
| ArcFiling/<br>ArcReporting | 154860<br>(IM16-<br>145350) | Text Libraries    | Resolved a defect that caused delayed content display in the text editor when clicking between various snippets. |
| ArcFiling/<br>ArcReporting | 155106<br>(IM16-<br>723302) | Fund Holdings     | Performance improvements were made to allow users revert multiple security categorization edits before saving.   |
| ArcFiling/<br>ArcReporting | 155501<br>(IM16-<br>723313) | Fund Holdings     | Performance improvements to scroll bars on the <b>Fund Holdings</b> page.                                        |

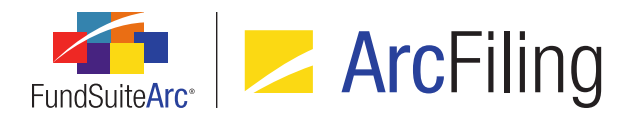

| Product                    | DFS ID                      | Module/Location                | Description                                                                                                    |
|----------------------------|-----------------------------|--------------------------------|----------------------------------------------------------------------------------------------------|
| ArcFiling/<br>ArcReporting | 155502<br>(IM16-<br>723313) | Fund Holdings                  | Performance improvements to revert functionality on the <b>Fund</b><br><b>Holdings</b> page.                                                        |
| ArcFiling/<br>ArcReporting | 155801<br>(IM16-<br>724653) | Text Libraries                 | Resolved a defect that resulted in a non-empty paragraph including a page break to disappear from output.                                           |
| ArcFiling/<br>ArcReporting | 155871<br>(IM16-<br>726112) | Project                        | Resolved a defect that prevented access to bar chart templates via the <i>Components</i> tab of the <b>Project</b> page.                            |
| ArcFiling/<br>ArcReporting | 156237<br>(IM16-<br>723302) | Fund Holdings                  | Performance improvements were made to allow users revert multiple security categorization edits before saving.                                      |
| ArcFiling/<br>ArcReporting | 156260<br>(IM16-<br>725313) | Class Balances Audit<br>Report | Resolved a defect that prevented the <i>Name of person desc.</i><br><i>expense pay</i> value from displaying in the Class Balances Audit<br>Report. |
| ArcFiling/<br>ArcReporting | 156376<br>(IM16-<br>728377) | User login                     | Resolved a defect that resulted in issues with password maintenance.                                                                                |
| ArcFiling/<br>ArcReporting | 158274<br>(IM16-<br>701414) | Custom Data Point<br>Libraries | Resolved a defect that output two different incorrect results on a project preview.                                                                 |
| ArcFiling/<br>ArcReporting | 160550<br>(IM16-<br>732717) | Dataload Archive               | Performance improvements were made to the dataload <b>Archive</b> page.                                                                             |

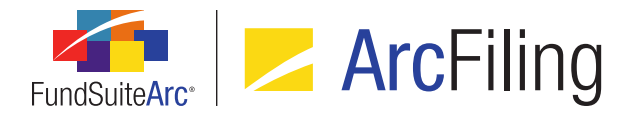

| Product                    | DFS ID                                           | Module/Location                  | Description                                                                                                    |
|----------------------------|--------------------------------------------------|----------------------------------|----------------------------------------------------------------------------------------------------|
| ArcFiling/<br>ArcReporting | 162872<br>(IM16-<br>734327)                      | Portfolio Statement<br>Templates | Resolved a defect that showed incorrect Form N-MFP2 language.                                                                                                    |
| ArcFiling/<br>ArcReporting | 163006<br>(IM16-<br>739551)                      | Project                          | Resolved a defect that caused table suppression in project preview.                                                                                                    |
| ArcFiling/<br>ArcReporting | 163394<br>(IM16-<br>740451)                      | Text Libraries                   | Resolved a defect that resulted in no content displaying in a given text snippet in the application, but displaying content in output.                                    |
| ArcFiling/<br>ArcReporting | 163606<br>(IM16-<br>740056)                      | Project Excel Output             | Resolved a defect that caused project output to Excel format to fail.                                                                                                    |
| ArcFiling/<br>ArcReporting | 164318<br>(IM16-<br>746402)                      | Project                          | Resolved a defect that caused an issue in project component locking functionality.                                                                                        |
| ArcFiling/<br>ArcReporting | 168190<br>(IM16-<br>751348)                      | Securities Audit Report          | Resolved a defect that caused an issue in the Securities Audit Report.                                                                                                    |
| ArcFiling/<br>ArcReporting | 168920<br>(IM17-<br>002576 &<br>IM16-<br>720097) | Dynamic Categories               | Resolved a defect that resulted in security categorization not evaluating correctly when the <i>Dynamic</i> option for the <i>Category Behavior</i> setting was selected. |
| ArcFiling/<br>ArcReporting | 46225<br>(IM16-<br>097149)                       | Project Templates                | Resolved a defect that prevented users from selecting the correct style sheet when using different output templates in a given project template.                          |

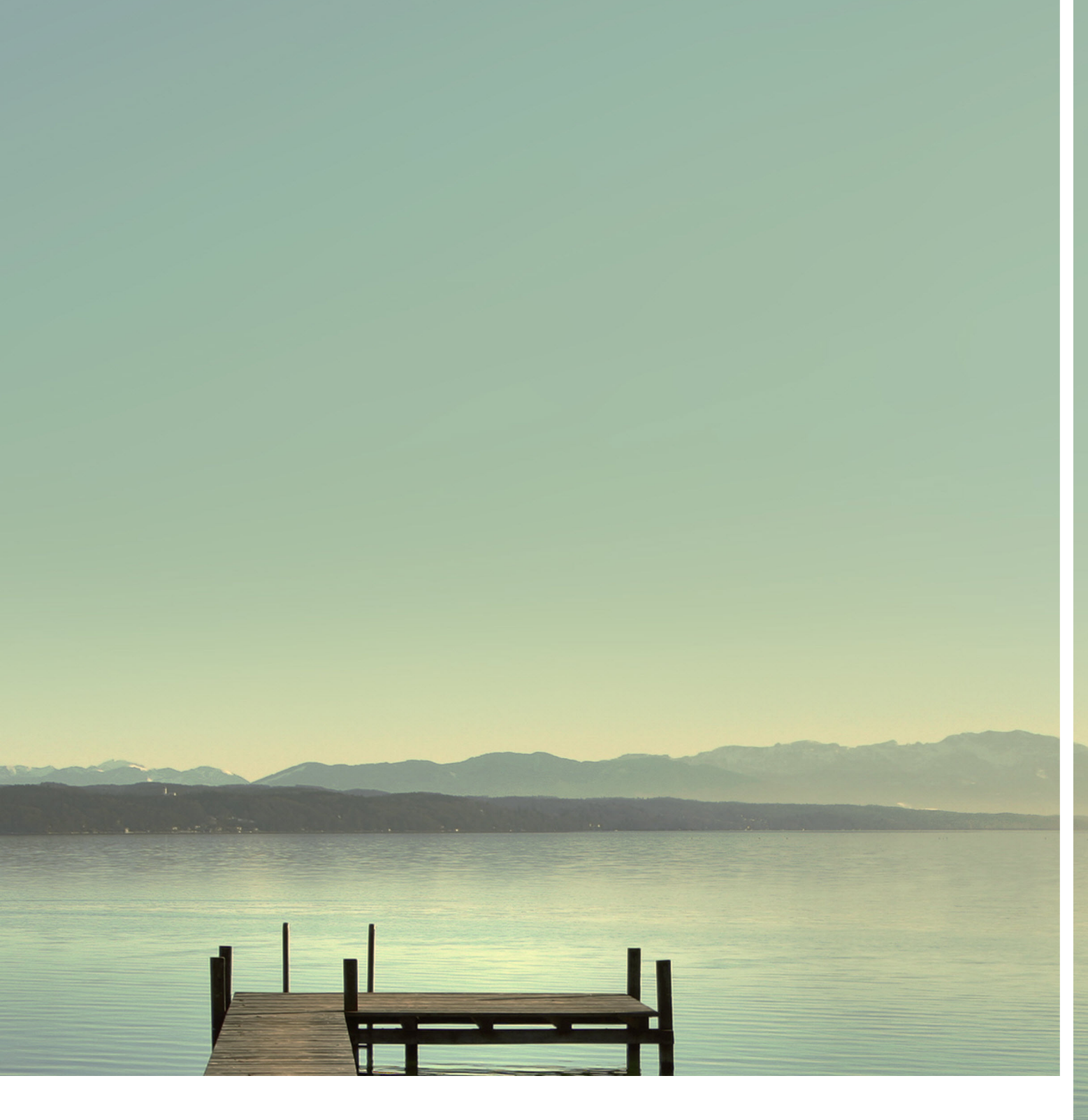

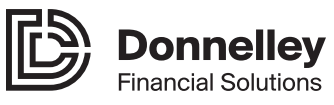

Corporate Headquarters 35 West Wacker Drive Chicago, Illinois 60601 U.S.A 800.451.5322 www.dfsco.com www.gim.dfsco.com/gim Copyright© 2017 Donnelley Financial, LLC All rights reserved.